## **Colour Television**

# **FHP PDP Repair Manual** FPF42C128135UA-52 (42" A4)

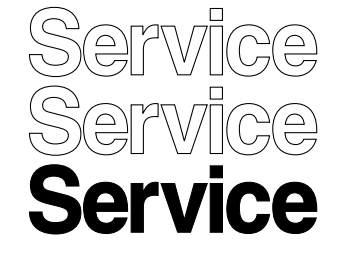

# lanua

#### Page Contents 1. Technical Specifications 2 5 2. Safety Instructions, Warnings, and Notes 6 3. Directions for Use 4. Mechanical Instructions 6 5. Service Modes, Error Codes, and Fault Finding 10 6. Block Diagrams, Test point Overview, and Wave Forms 27 7. Circuit Diagrams and PWB Layouts 29 8. Alignments 29 9. Circuit Descriptions and Abbreviation List 30 10. Spare Parts List 33 11. Revision List 34

©Copyright 2006 Philips Consumer Electronics B.V. Eindhoven, The Netherlands. All rights reserved. No part of this publication may be reproduced, stored in a retrieval system or transmitted, in any form or by any means, electronic, mechanical, photocopying, or otherwise without the prior permission of Philips.

Published by MW 0667 BG CD Customer Service Printed in The Netherlands Subject to modification EN 3122 785 16400

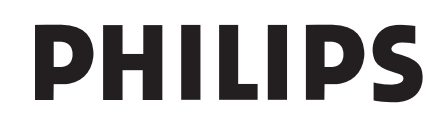

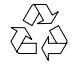

## 1. Technical Specifications

Index of this chapter:

- 1.1 Specifications
- 1.2 Serial Numbers
- 1.3 Chassis overview

### 1.1 Specifications

#### 1.1.1 42" A4

| No | Item                                  | Spec. FPF42C128135UA-52              |  |  |
|----|---------------------------------------|--------------------------------------|--|--|
| 1  | Resolution 1024 (H) x 1080 (V) pixels |                                      |  |  |
|    |                                       | (1 pixel = 1 R,G,B cells)            |  |  |
| 2  | Number of Cells                       | 3072 (H) x 1080 (V)                  |  |  |
| 3  | Pixel Pitch                           | 0.90 mm (H) x 0.485 mm (V)           |  |  |
| 4  | Cell Pitch                            | 0.30 mm (H) x 0.485 mm (V)           |  |  |
| 5  | Display size                          | 921.60 (H) x 523.8 mm (V)            |  |  |
| 6  | Screen size                           | Diagonal 42"                         |  |  |
| 7  | Screen aspect                         | 16:9                                 |  |  |
| 8  | Dimensions                            | 994 (W) x 587 (H) x 66 (D) mm        |  |  |
| 9  | Weight                                | About 16 kg                          |  |  |
| 10 | H sync, V sync, data                  | 50 kHz (H), 50/60/70 Hz (V),<br>LVDS |  |  |

## 1.2 Serial Numbers

Check the serial ID number of the product requested for repair, before starting the problem analysis and repair.

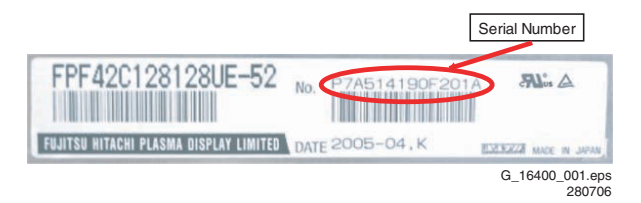

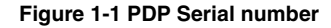

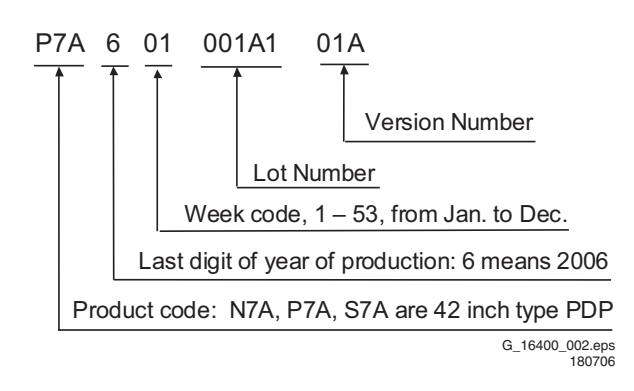

### Figure 1-2 PDP Serial number explanation

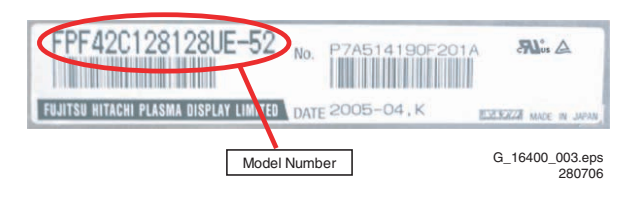

Figure 1-3 PDP Model number

| FPF42C128128UC | -52 ••••• | 42A1 ( covered )      |
|----------------|-----------|-----------------------|
| FPF42C128128UD | -52 ••••• | 42A2 ( by manual )    |
| FPF42C128128UE | -52       | 42A3 (3122 785 14580) |
|                |           |                       |
| FPF42C128135UA | -52       | 42A4 (in this manual) |

G\_16400\_004.eps 270706

#### Figure 1-4 List of model numbers

**Note:** The PDP serial number and the serial number of the completed chassis (product requested for repair) are usually the same when the product is brought in for repair the first time.

## 1.3 Chassis overview

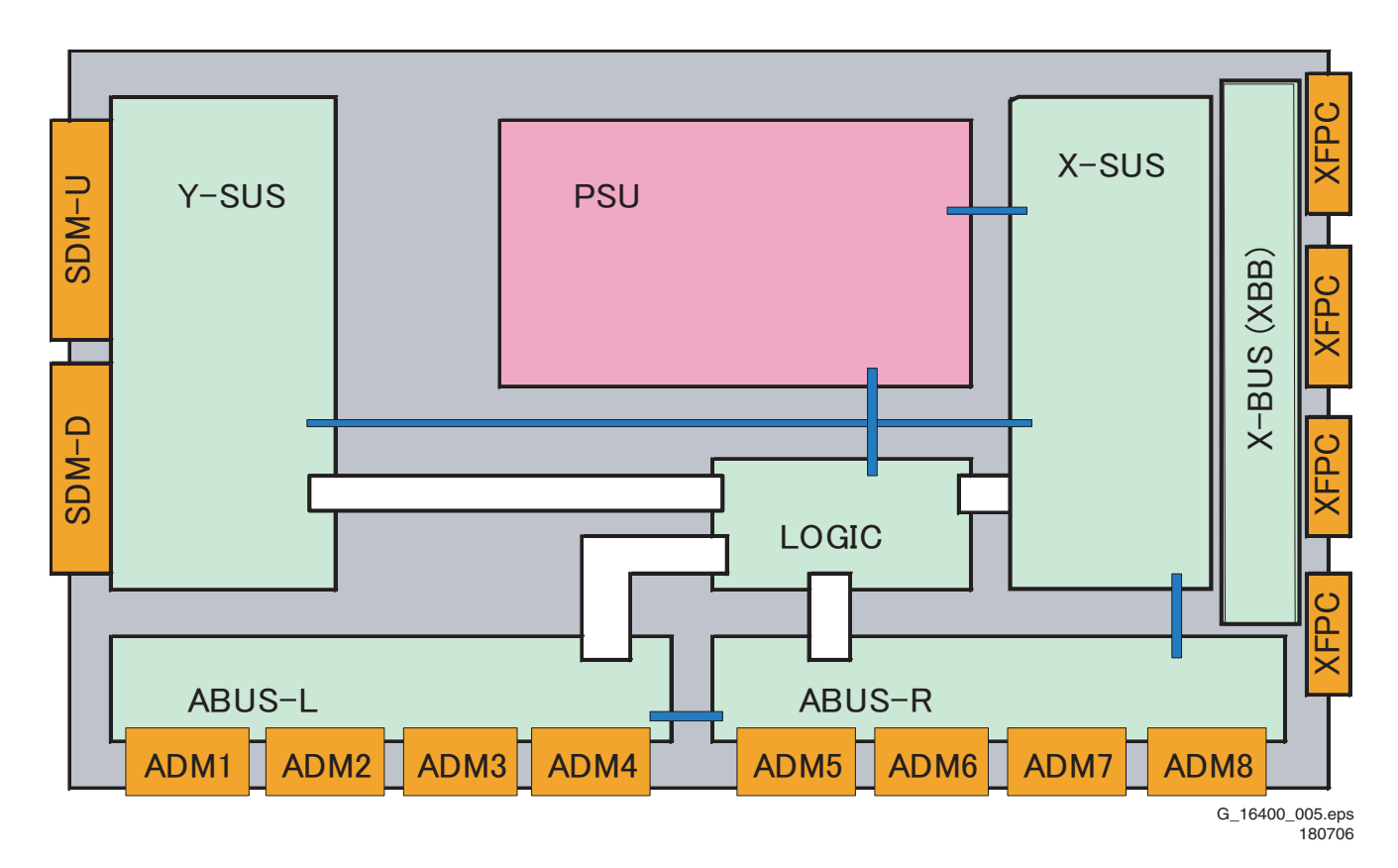

Figure 1-5 PWB locations

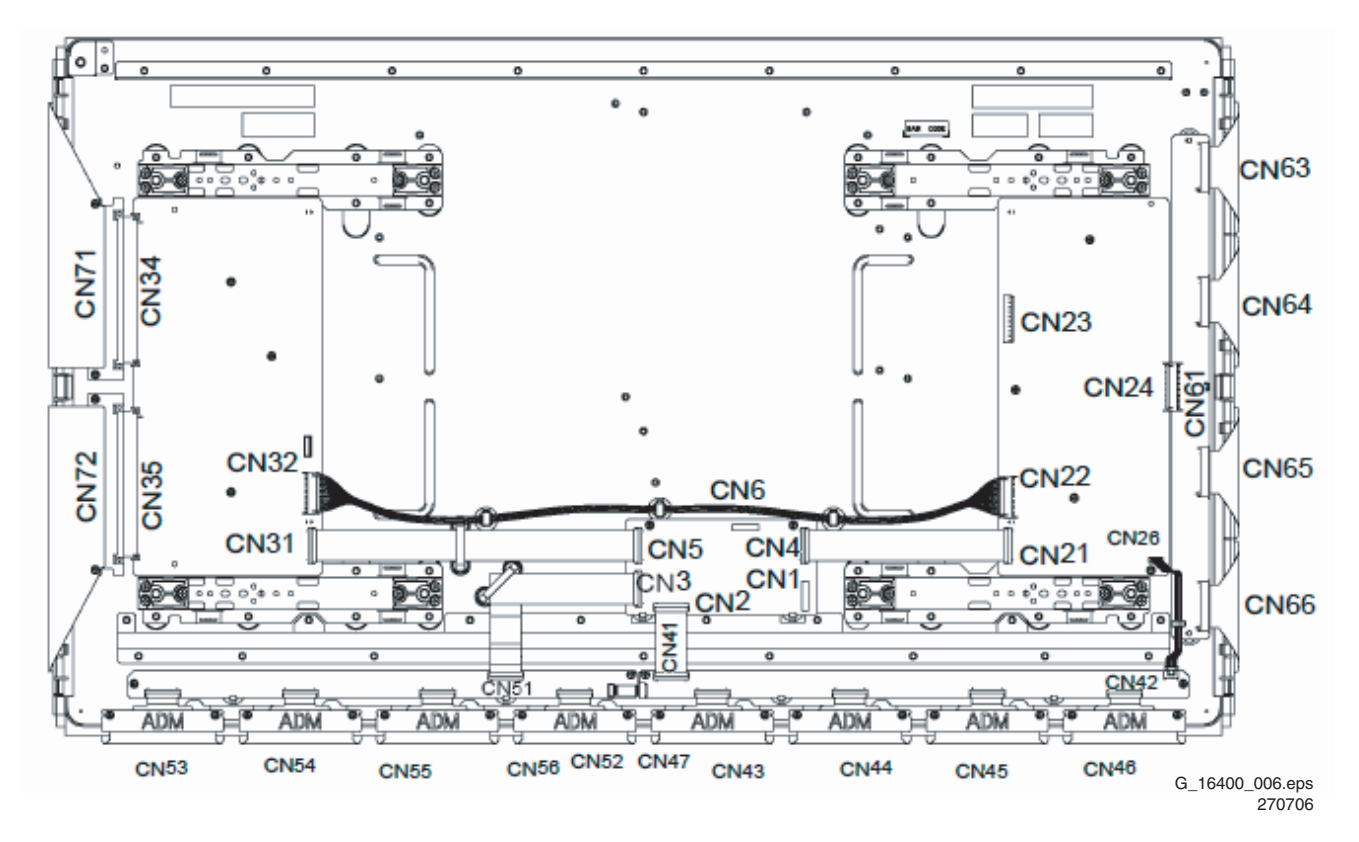

Figure 1-6 Connector positions

#### Some connector layouts 1.4

-

| Pin No. | Signal name | Pin No. | Signal name     |
|---------|-------------|---------|-----------------|
| 1       | RA-         | 2       | GND (LVDS)      |
| 3       | RA+         | 4       | SCL             |
| 5       | RB-         | 6       | GND             |
| 7       | RB+         | 8       | SDA             |
| 9       | RC-         | 10      | GND (LVDS)      |
| 11      | RC+         | 12      | CPUGO           |
| 13      | RXCLKIN-    | 14      | PDPGO           |
| 15      | RXCLKIN+    | 16      | IRQ             |
| 17      | RD-         | 18      | PDWN            |
| 19      | RD+         | 20      | GND (LVDS)      |
| 21      | RE-         | 22      | GND             |
| 23      | RE+         | 24      | GND             |
| 25      | GND         | 26      | GND             |
| 27      | GND         | 28      | GND             |
| 29      | GND         | 30      | GND             |
|         |             |         | G_16400_035.eps |

280706

## Figure 1-7 LVDS connector CN1 Logic Board

| Pin No. | Symbol                    |
|---------|---------------------------|
| 1       | Vcc                       |
| 2       | GND                       |
| 3       | Vpr2                      |
| 4       | GND                       |
| 5       | Vra                       |
| 6       | Vrs                       |
| 7       | VCEGO                     |
| 8       | VSAGO                     |
| 9       | PFCGO                     |
|         | G_16400_036.eps<br>270706 |

## Figure 1-8 Power supply connector CN6 Logic Board

| Pin No.                 | Symbol |  |  |
|-------------------------|--------|--|--|
| 1                       | Va     |  |  |
| 2                       | N.C.   |  |  |
| 3                       | Vcc    |  |  |
| 4                       | GND    |  |  |
| 5                       | GND    |  |  |
| 6                       | GND    |  |  |
| 7                       | N.C.   |  |  |
| 8                       | Vs     |  |  |
| 9                       | Vs     |  |  |
| 10                      | Vs     |  |  |
| G_16400_037.ep<br>27070 |        |  |  |

Figure 1-9 Power supply connector CN23 X-SUS Board

## 2. Safety Instructions, Warnings, and Notes

## 2.1 Safety Instructions **A**

It is not allowed to operate the FTV-set without glass plate. One function of this glass plate is to absorb Infrared Radiation. Without this glass plate the level of Infrared Radiation produced by the plasma display could damage your eyes.

1. Safety regulations require that during a repair:

- the set should be connected to the mains via an isolating transformer (in this particular case a transformer of ≥ 800 VA).
- safety components, indicated by the symbol A, should be replaced by components identical to the original ones.
- 2. Safety regulations require that after a repair the set must be returned in its original condition. In particular attention should be paid to the following points.
  - Note: The wire trees should be routed correctly and fixed with the mounted cable clamps.
  - The insulation of the mains lead should be checked for external damage.
  - The electrical DC resistance between the mains plug and the secondary side should be checked (only for sets that have a mains isolated power supply). This check can be done as follows:
    - unplug the mains cord and connect a wire between the two pins of the mains plug;
    - set the mains switch to the on position (keep the mains cord unplugged!);
    - measure the resistance value between the pins of the mains plug and the metal shielding of the tuner or the aerial connection on the set. The reading should be between 4.5 MΩ and 12 MΩ;
    - switch off the TV and remove the wire between the two pins of the mains plug.
  - The cabinet should be checked for defects to avoid touching of any inner parts by the customer.

## 2.2 Warnings

## ESD 🚣

All ICs and many other semiconductors are susceptible to electrostatic discharges (ESD  $\bigstar$ ). Careless handling during repair can reduce life drastically. When repairing, make sure that you are connected with the same potential as the mass of the set by a wristband with resistance. Keep components and tools also at this same potential.

1. Available ESD protection equipment:

- complete kit ESD3 (combining all 6 prior products small table mat) 4822 310 10671
- wristband tester 4822 344 13999Never replace modules or other components while the unit
- When making settings, use plastic rather than metal tools.
- This will prevent any short circuits and the danger of a circuit becoming unstable.

## 2.3 Notes

- A glass plate is positioned before the plasma display. This glass plate can be cleaned with a slightly humid cloth. If due to circumstances there is some dirt between the glass plate and the plasma display panel it is recommended to do some maintenance by a qualified service employee only.
- 2. Never disconnect the power display cable when the set is operating
- 3. With DST no failures (error-codes) can be red, when the set is in Service-mode.
- If DST reacts with "error 2", there is no communication between the TV and the DST. Note that the IR-transmitter

LED is positioned at the right side of IR-receiver eye of the E-box. Take into account that receiver-LED on DST is positioned not in the middle but at the left side. Point corresponding LEDs to each other. In case the amount of Infrared produced by the screen pollutes the communication, the set can be set in Stand-by-mode. Then still the error-messages can be retrieved.

## 2.3.1 Notes on Safe Handling of the Plasma Display

#### Notes to Follow During Service

- The work procedures shown with the Note indication are important for ensuring the safety of the product and the servicing work. Be sure to follow these instructions.
- Before starting the work, secure a sufficient working space.
- At all times other than when adjusting and checking the product, be sure to turn OFF the main POWER switch and disconnect the power cable from the power supply of the display during servicing.
- To prevent electric shock and breakage of PC board, start the servicing work at least 30 seconds after the main power has been turned off. Especially when installing and removing the power supply PC board and the SUS PC board in which high voltages are applied, start servicing at least 2 minutes after the main power has been turned off.
- While the main power is on, do not touch any parts or circuits other than the ones specified. The high voltage power supply block within the PDP module has a floating ground. If any connection other than the one specified is made between the measuring equipment and the high voltage power supply block, it can result in electric shock or activation of the leakage-detection circuit breaker.
- When installing the PDP module in, and removing it from the packing carton, be sure to have at least two persons perform the work white being careful to ensure that the flexible printed-circuit cable of the PDP module does not get caught by the packing carton.
- When the surface of the panel comes into contact with the cushioning materials, be sure to confirm that there is no foreign matter on top of the cushioning materials before the surface of the panel comes into contact with the cushioning materials. Failure to observe this precaution may result in, the surface of the panel being scratched by foreign matter.
- When handling the circuit PC board, be sure to remove static electricity from your body before handling the circuit PC board.
- Be sure to handle the circuit PC board by holding the large parts as the heat sink or transformer. Failure to observe this precaution may result in the occurrence of an abnormality in the soldered areas.
- Do not stack the circuit PC boards. Failure to observe this precaution may result in problems resulting from scratches on the parts, the deformation of parts, and short-circuits due to residual electric charge.
- Routing of the wires and fixing them in position must be done in accordance with the original routing and fixing configuration when servicing is completed. All the wires are routed far away from the areas that become hot (such as the heat sink). These wires are fixed in position with the wire clamps so that the wires do not move, thereby ensuring that they are not damaged and their materials do not deteriorate over long periods of time. Therefore, route the cables and fix the cables to the original position and states using the wire clamps.
- Perform a safety check when servicing is completed. Verify that the peripherals of the serviced points have not undergone any deterioration during servicing. Also verify that the screws, parts and cables removed for servicing purposes have all been returned to their proper locations in accordance with the original setup

## 3. Directions for Use

Not applicable.

## 4. Mechanical Instructions

### Notes:

- Figures below can deviate from the actual situation, due to different set executions.
- For more detailed instructions regarding the (dis)assembly of the TV chassis that hold these PDPs, read the corresponding TV Service Manual.

## 4.1 Board Swap Instructions

### 4.1.1 General

Before dismounting panels read notes below!

### Caution when removing circuit board!

When removing the circuit board after the main power is turned on/off, wait for at least one minute before starting to remove the circuit board.

If the circuit board removal is started immediately after turning off the main power, it can result in electric shock or damage to the circuit due to residual electric charge.

### Caution on handling the FPC connector!

To release the black lock lever of the connector, flip it up gently in the middle with the nail of the thumb or forefinger, from the side with the cable.

Never pinch the lock lever with fingers or tools. Doing so might damage the lock lever.

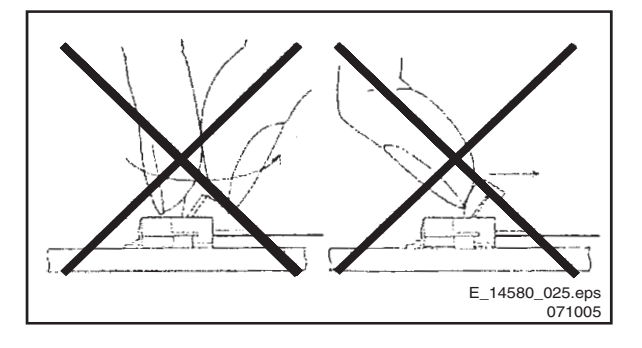

Figure 4-1 Handling the FPC connector

#### 4.1.2 X-SUS and X-BUS Circuit Boards

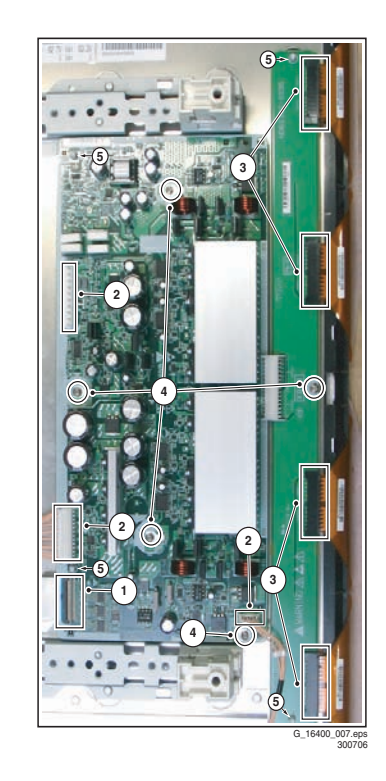

## Figure 4-2 X-BUS and X-SUS board removal (1/2)

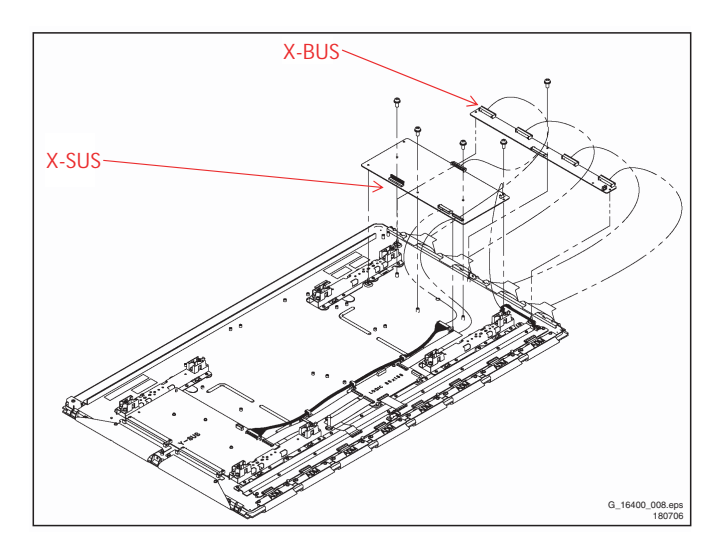

#### Figure 4-3 X-BUS and X-SUS board removal (2/2)

Remove the circuit boards by following the steps below. To install the circuit boards, reverse the removal procedure.

- 1. Release the lock of the FPC connector [1] and unplug the signal cable.
- 2. Unplug the connectors [2].
- 3. Unplug the 4 XFPC's [3] on the X-BUS board.
- Remove the fixing screws [4].
   and from the top and bottom of the X-BUS board.
- 5. Release the white stand-offs [5] from the X-SUS board,

Make sure that you do not touch the heat sink when removing the Y-SUS board.

## 4.1.3 Y-SUS Circuit Board

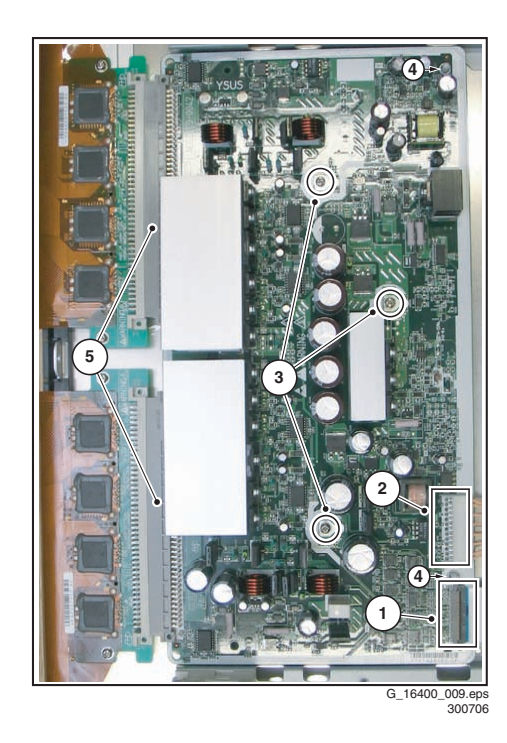

Figure 4-4 Y-SUS board removal (1/2)

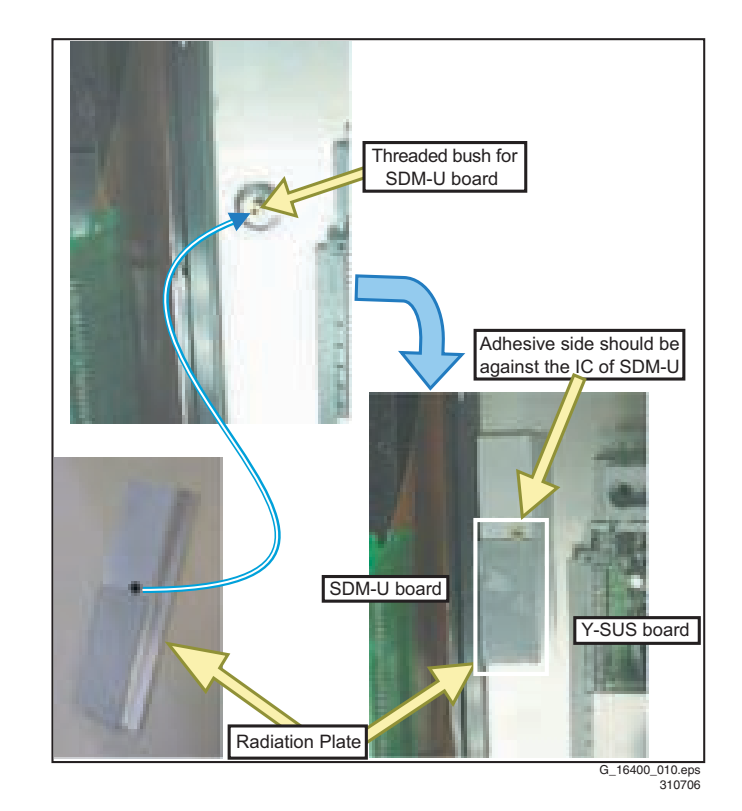

FHP PDP

4

Figure 4-6 Radiation plate position

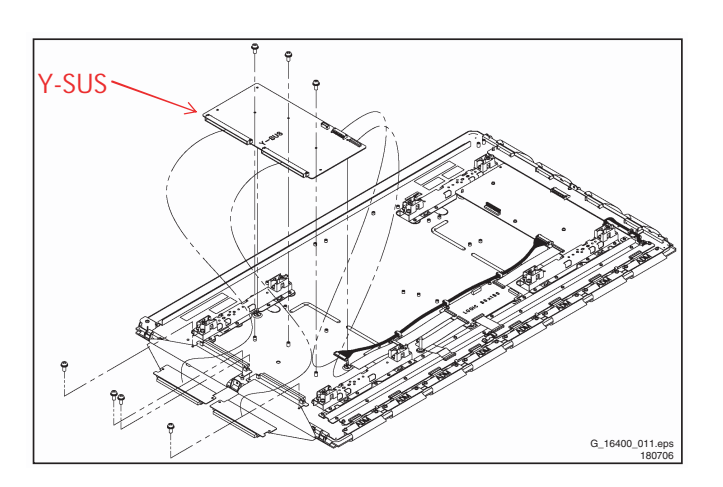

Figure 4-5 Y-SUS board removal (2/2)

Remove the circuit board by following the steps below. To install the circuit board, reverse the removal procedure.

- 1. Release the lock of the FPC connector [1] and unplug the signal cable.
- 2. Unplug the connector [2].
- 3. Remove the fixing screws [3].
- 4. Release the white stand-offs [4] from the Y-SUS board.
- 5. Pull out the Y-SUS board horizontally, in this way unplugging the connectors [5].
- 6. Remove the Y-SUS board.

Make sure that you do not touch the heat sink when removing the Y-SUS board.

**Note:** Make sure the radiation plate is positioned correctly. It is located underneath the upper SDM, and the threaded bush should sit in the hole of the radiation plate.

4.1.4 ABUS-L Circuit Board

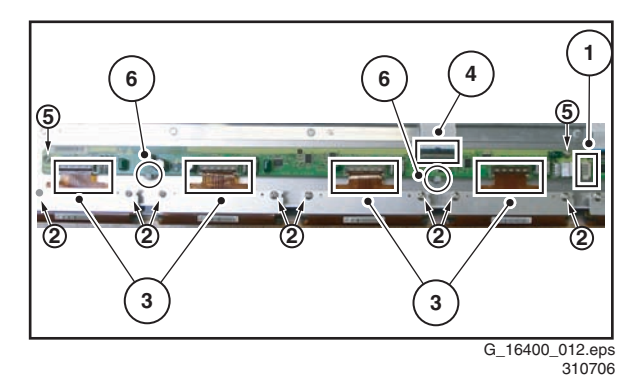

Figure 4-7 ABUS-L board removal (1/2)

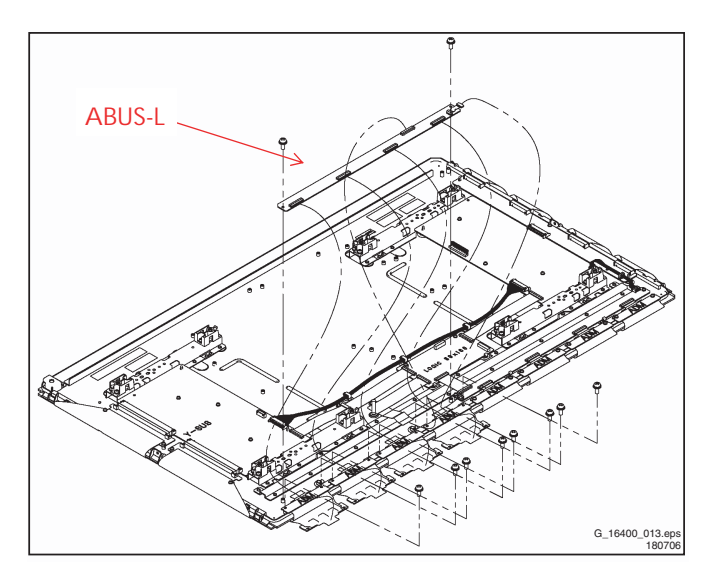

Figure 4-8 ABUS-L board removal (2/2)

Remove the circuit board by following the steps below. To install the circuit board, reverse the removal procedure.

- 1. Unplug the connector [1].
- 2. Remove the screws [2] fixing the ADMs.
- 3. Release the lock of the FPC connectors [3], and remove the ADM flexible board.
- 4. Release the lock of the FPC connector [4] and unplug the signal cable.
- 5. Remove the screws [5] fixing the ABUS-L board.
- 6. Remove the ABUS-L board.
- 7. When installing the ABUS-L board, put the board in such a position that it is locked by the tabs [6] before fixing it with the screws.

4.1.5 ABUS-R Circuit Board

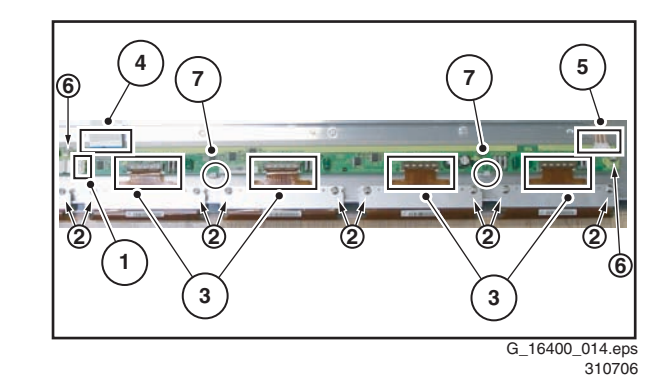

Figure 4-9 ABUS-R board removal (1/2)

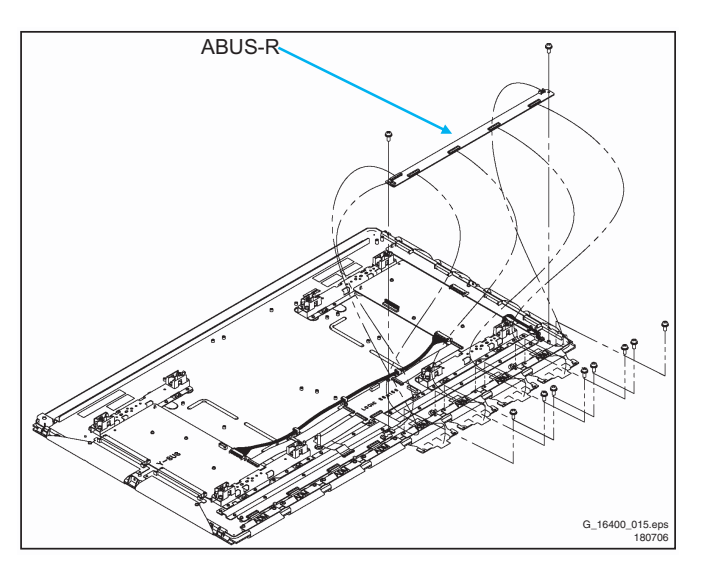

Figure 4-10 ABUS-R board removal (2/2)

Remove the circuit board by following the steps below. To install the circuit board, reverse the removal procedure.

- 1. Unplug the connector [1].
- 2. Remove the screws [2] fixing the ADMs.
- 3. Release the lock of the FPC connectors [3], and remove the ADM flexible board.
- 4. Release the lock of the FPC connector [4] and unplug the signal cable.
- 5. Unplug the connector [5].
- 6. Remove the screws [6] fixing the ABUS-R board.
- 7. Remove the ABUS-R board.
- 8. When installing the ABUS-R board, put the board in such a position that it is locked by the tabs [7] before fixing it with the screws.

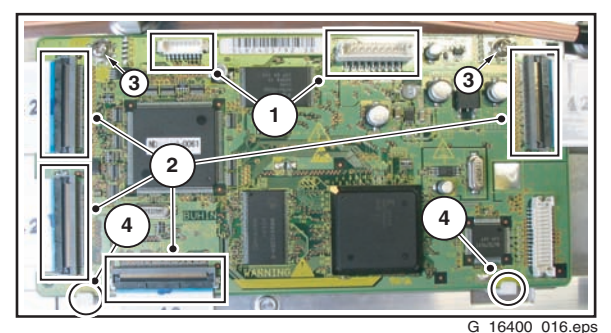

310706

Figure 4-11 LOGIC board removal (1/2)

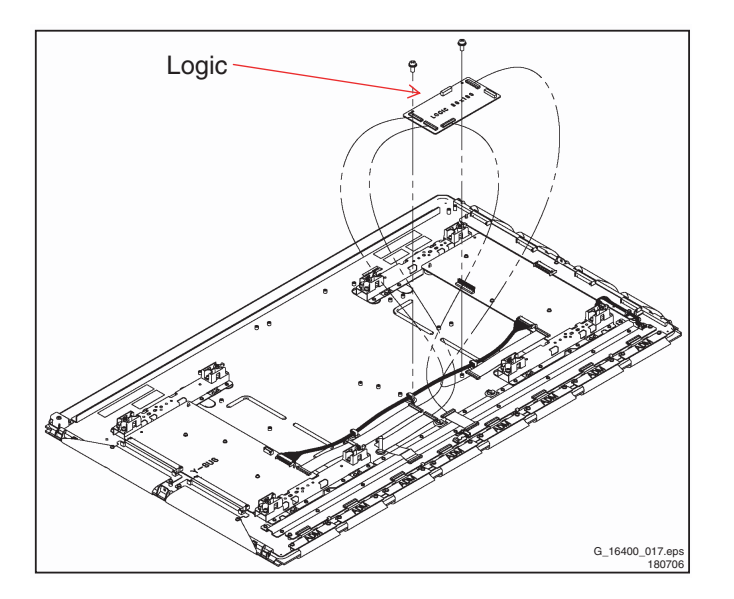

Figure 4-12 LOGIC board removal (2/2)

Remove the circuit board by following the steps below. To install the circuit board, reverse the removal procedure.

- 1. Unplug connectors [1].
- 2. Release the lock of the FPC connectors [2] and unplug the signal cables.
- 3. Remove the screws [3] fixing the LOGIC board.
- 4. Remove the LOGIC board.
- 5. When installing the LOGIC board, put the board in such a position that it is locked by the tabs [4] before fixing it with the screws.

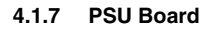

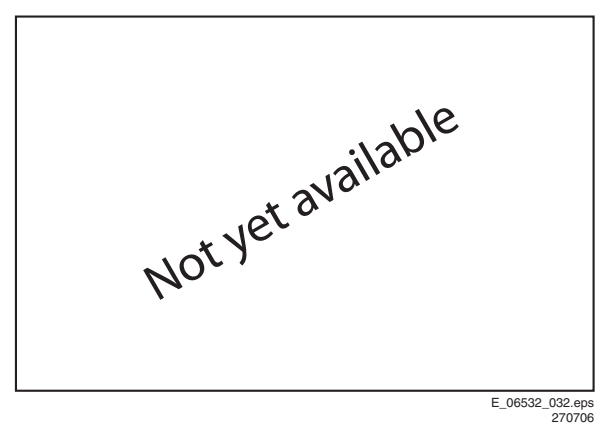

Remove the circuit board by following the steps below. To install the circuit board, reverse the removal procedure.

FHP PDP

- 1. Unplug connectors [1].
- 2. Remove screws [2].
- 3. Remove the PSU.

4

## 5. Service Modes, Error Codes, and Fault Finding

## Index of this chapter:

- 5.1 Repair Tools
- 5.3 Process Flow
- 5.4 Repair Instructions
- 5.5 Defect Description Form

## 5.1 Repair Tools

To be able to repair the Plasma Display Panels on board level, the following repair tools are available:

- Special LVDS cable: T.B.D.
- Foam buffers: 3122 785 90581.

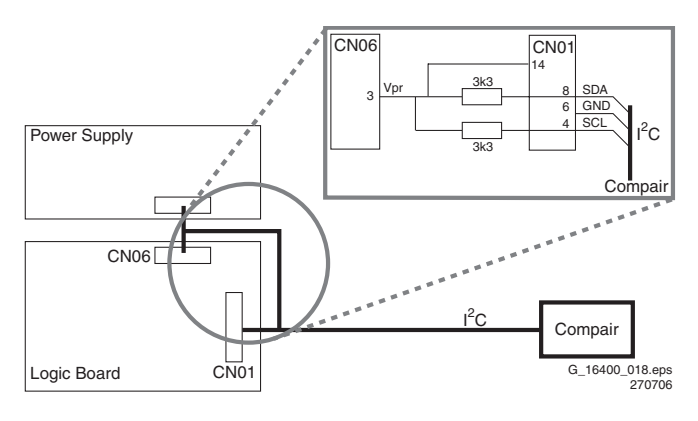

Figure 5-1 Extension cable kit ALiS PDP

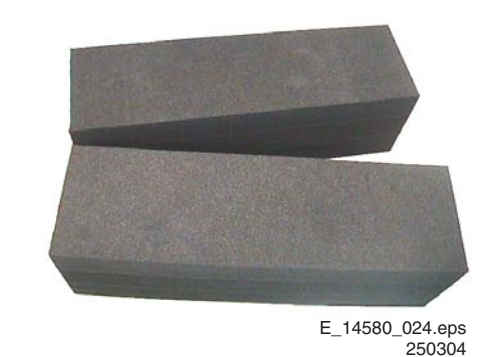

### Figure 5-2 Foam buffers for FTV

## 5.2 Error codes

When an error causes the PDP to switch "OFF", an error code is put into an EEPROM on the Logic Board. You can read out the contents of the error code memory with the ComPair tool.

#### 5.2.1 How to Connect the ComPair Tool

- Carefully disconnect the LVDS cable from CN01 on the Logic Board.
- If necessary connect a PSU with a voltage of 3.3V to drive the LOGIC board.
- Connect the cable from the ComPair tool to connector CN01 of the LOGIC board.
- Turn on the ComPair tool.
- · Launch the ComPair software.
- Read out the error buffer.

| Error code | Detected by board Error description Suspected board(s) |                                                 |       |       |       |       |  |
|------------|--------------------------------------------------------|-------------------------------------------------|-------|-------|-------|-------|--|
| 21         | X-SUS                                                  | Vxx power voltage is too high                   | X-SUS | LOGIC |       |       |  |
| 24         |                                                        | Vxx power voltage is too low                    | X-SUS | LOGIC |       |       |  |
| 25         |                                                        | Vex power voltage is too high                   | X-SUS |       |       |       |  |
| 26         |                                                        | Vex power startup is faulty                     | X-SUS | LOGIC |       |       |  |
| 44         | Y-SUS                                                  | Vey power voltage is too low                    | Y-SUS | LOGIC |       |       |  |
| 45         |                                                        | Vey power voltage is too high                   | Y-SUS |       |       |       |  |
| 46         |                                                        | Vey power startup is faulty                     | Y-SUS | LOGIC |       |       |  |
| 4C         |                                                        | Temperature too high                            | Y-SUS | LOGIC |       |       |  |
| 61         | X-SUS                                                  | Vs power voltage is too high                    | Y-SUS | X-SUS | LOGIC | PSU   |  |
| 62         | Y-SUS                                                  | Vs power startup is faulty                      | X-SUS | Y-SUS | PSU   | LOGIC |  |
| 64         |                                                        | Ve power voltage is too low                     | LOGIC | X-SUS | Y-SUS |       |  |
| 65         |                                                        | Ve power voltage is too high                    | Y-SUS | Y-SUS |       |       |  |
| 66         |                                                        | Ve power startup is faulty                      | LOGIC | X-SUS | Y-SUS |       |  |
| 68         |                                                        | Vw power voltage is too low                     | Y-SUS | LOGIC |       |       |  |
| 69         |                                                        | Vw power voltage is too high                    | LOGIC | Y-SUS |       |       |  |
| 6A         |                                                        | Vw power startup is faulty                      | Y-SUS | LOGIC |       |       |  |
| 79         |                                                        | Vw power current is too high (during operation) | Y-SUS | X-SUS | LOGIC |       |  |
| 7B         |                                                        | Vs power voltage is too high (during startup)   | Y-SUS | X-SUS | LOGIC |       |  |

## 5.2.2 Error Code Overview

### Table 5-1 Error code table

EN 1<sup>-</sup>

## 5.3 Process Flow

The selected workshop receives the defect TV set and investigates the PDP. Two possible solutions follow:

#### 5.3.1 Advanced PDP Exchange (Actual Way-of-Working)

In case of:

- Glass broken,
- Flex foil damaged,
- Y-COM IC on flex foil is damaged, or
- NVM on logic board defect: no communication with ComPair

the procedure for repair is as follows:

A new PDP will be ordered at EuroService. They issue an RMA number and ship a refurbished PDP from its swap pool in a flight case to the workshop. After receipt, the workshop sends the defective PDP, accompanied by a completely filled in Defect Description Form (see figure "Defect Description Form (DDF)"), in this flight case to EuroService. EuroService makes sure the defect PDP is repaired and afterwards added to its swap pool. The workshop makes the TV set complete by building in the refurbished PDP. Afterwards the TV set is returned to the customer.

### 5.3.2 Customized Repair

If the defect is not mentioned in 5.2.1, the workshop orders the necessary spare parts, being boards, at EuroService. After receipt the workshop swaps the concerning board and makes the TV set complete by building in the PDP. Afterwards the TV set is returned to the customer.

## PDP flow chart

(from 1st May 2003 onwards)

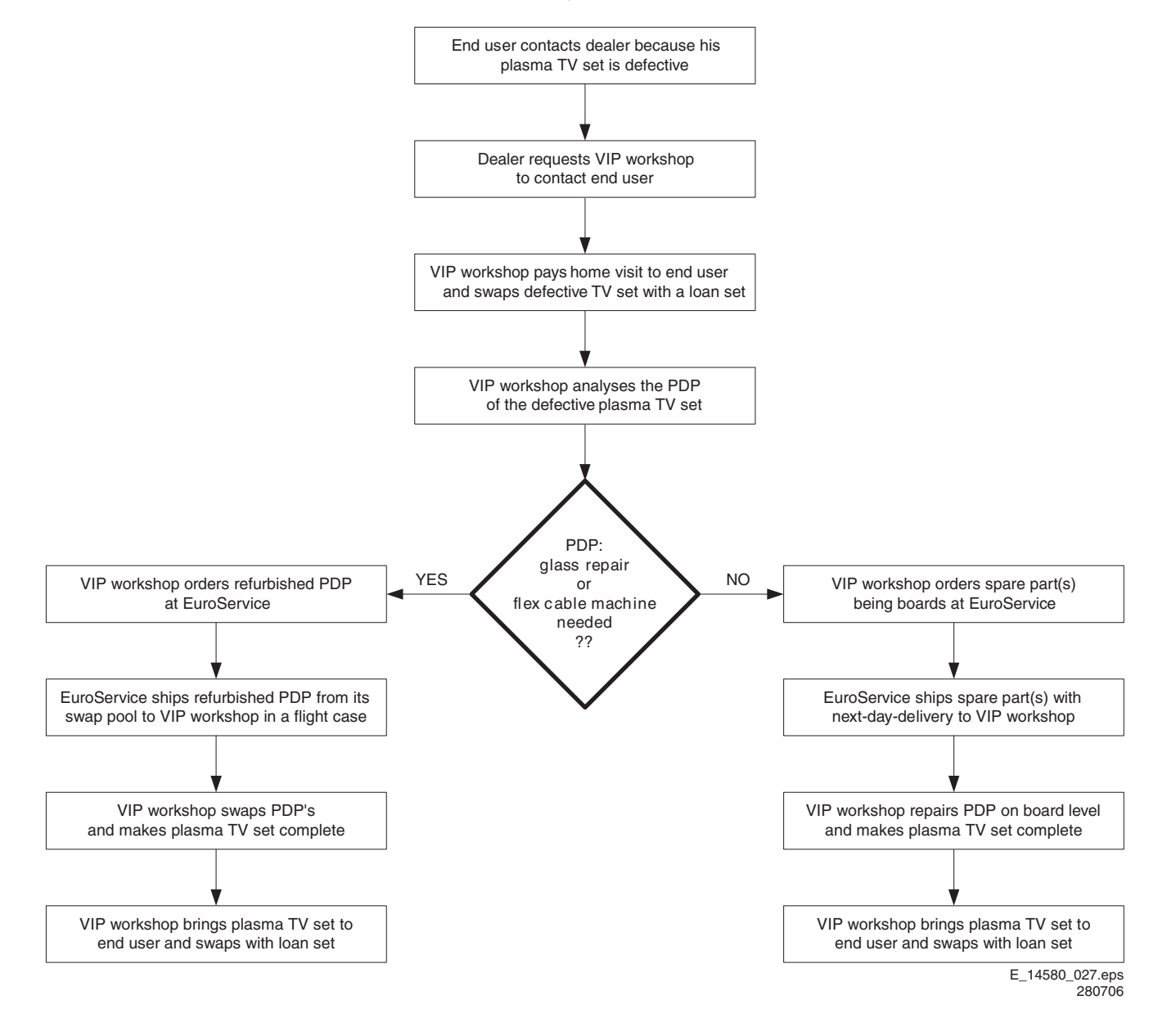

## 5.4 Repair Instructions

5.

### 5.4.1 General

In case of:

- a broken glass panel,
- a defective flex foil, or
- a defective Y-COM IC on the flex foil

the PDPs need to be send back via the central repair procedure of EuroService.

In other cases the Plasma Display Panels must be repaired on board level.

## 5.4.2 42" A4 ALiS Plasma Display Panel

The involved Plasma Display Panel is:

| Display type      | Service code number |
|-------------------|---------------------|
| FPF42C128135UA-52 | 9322 235 43682      |

The available modules for these Plasma Display Panels are:

| Module description        | FHP code number  | Service code number |
|---------------------------|------------------|---------------------|
| X-SUS board               | FPF33R-XSS0041   | 9965 000 35647      |
| Y-SUS board               | FPF33R-YSS0042   | 9965 000 35648      |
| Logic board               | FPF33R-LGC0061   | 9965 000 35646      |
| A-BUS Left                | FPF33R-ABL0038   | 9965 000 35649      |
| A-BUS Right               | FPF33R-ABR0039   | 9965 000 35650      |
| X-BUS board               | FPF33R-XBU0035   | 9965 000 35651      |
| Signal Cable LOGIC-X-SUS  | FPF29R-CBL001411 | 9965 000 32669      |
| Signal Cable LOGIC-Y-SUS  | FPF29R-CBL001412 | 9965 000 32670      |
| Signal Cable LOGIC-ABUS-L | FPF29R-CBL001401 | 9965 000 32668      |
| Signal Cable LOGIC-ABUS-R | FPF29R-CBL001421 | 9965 000 32671      |
| Power Cable X-SUS-Y-SUS   | FPF29R-CBL003601 | 9965 000 32672      |
| Power Cable X-SUS-ABUS-R  | FPF29R-CBL003701 | 9965 000 32673      |

#### Remark:

1. If the LOGIC board is defective, the procedure mentioned in figures "Logic Board Exchange (1 and 2)" must be used.

# Problem analysis procedure: PDP repair / board swap

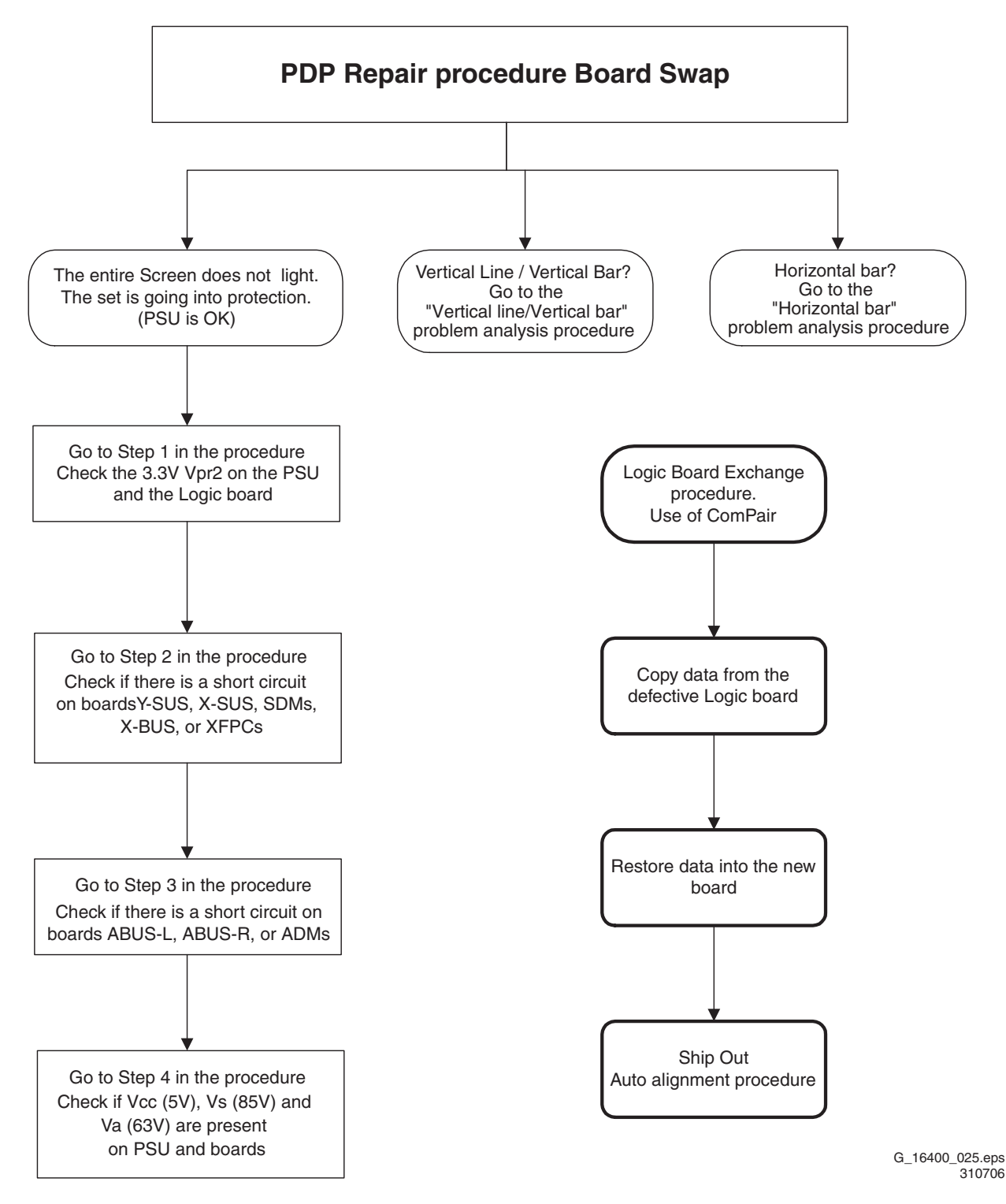

Figure 5-4 Problem analysis procedure: PDP repair / board swap

FHP PDP

## Problem Analysis Procedure: The entire screen does not light

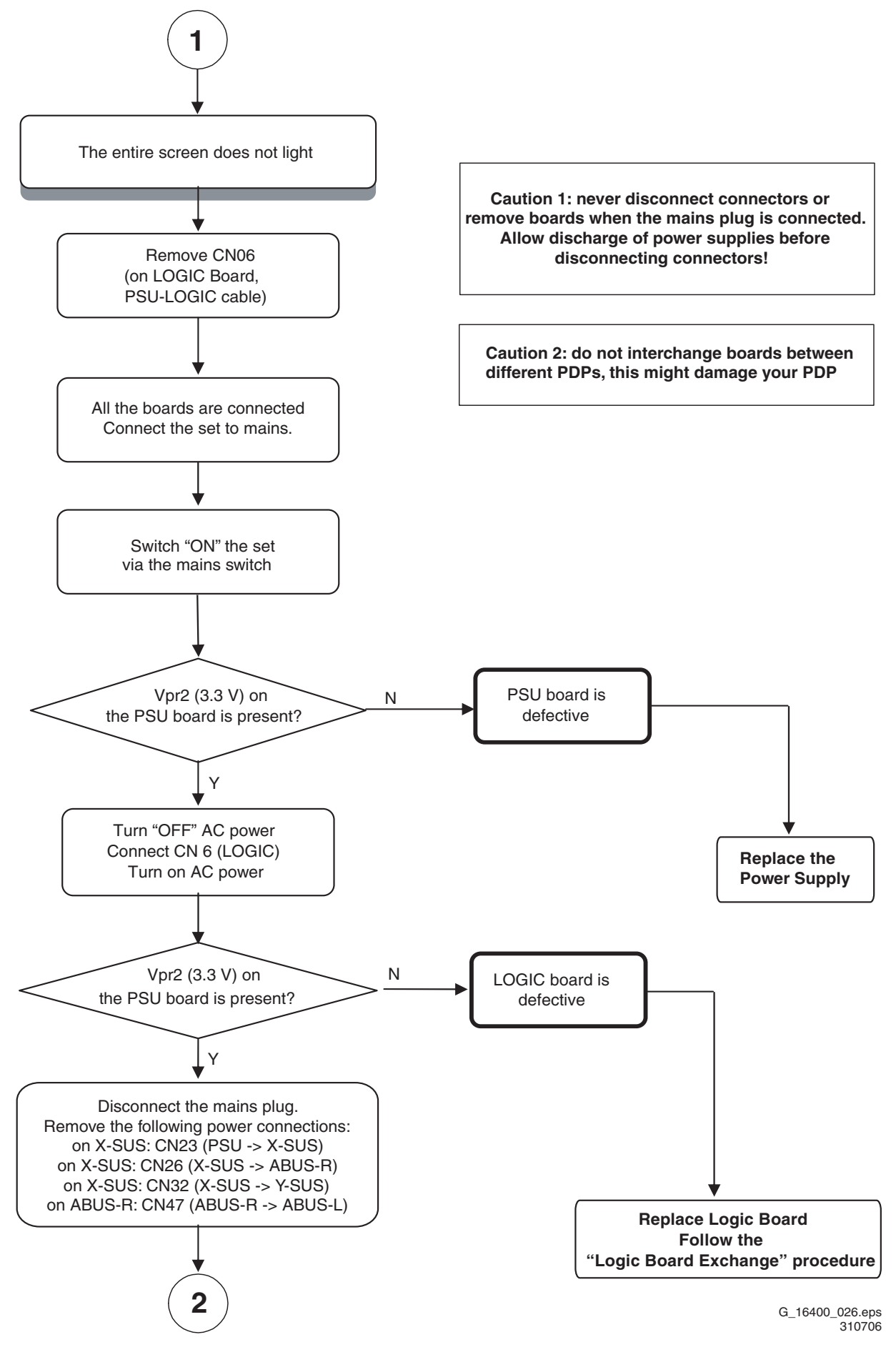

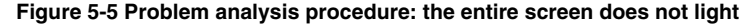

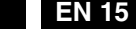

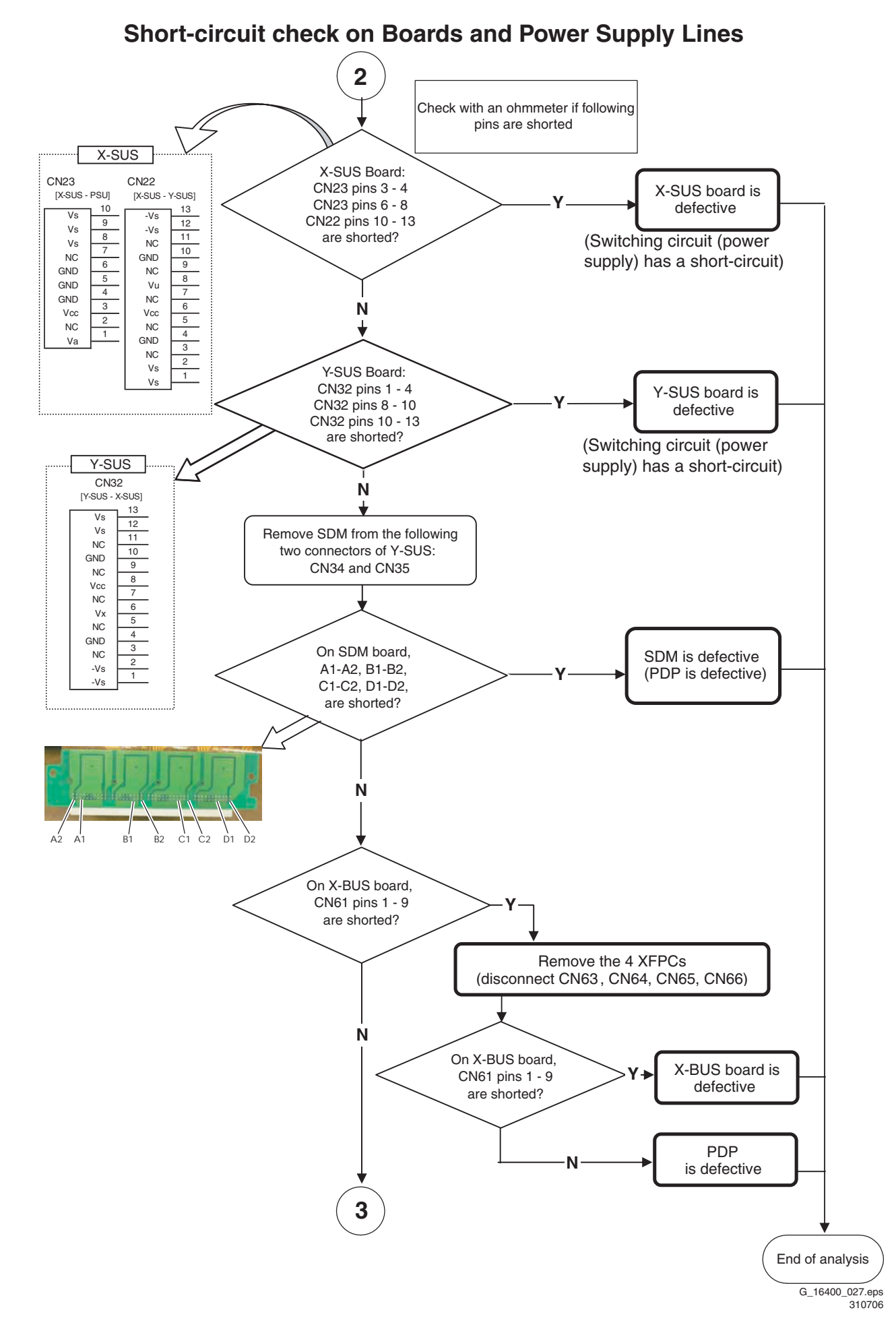

Figure 5-6 Short circuit check on boards and power supply lines (1/3)

FHP PDP

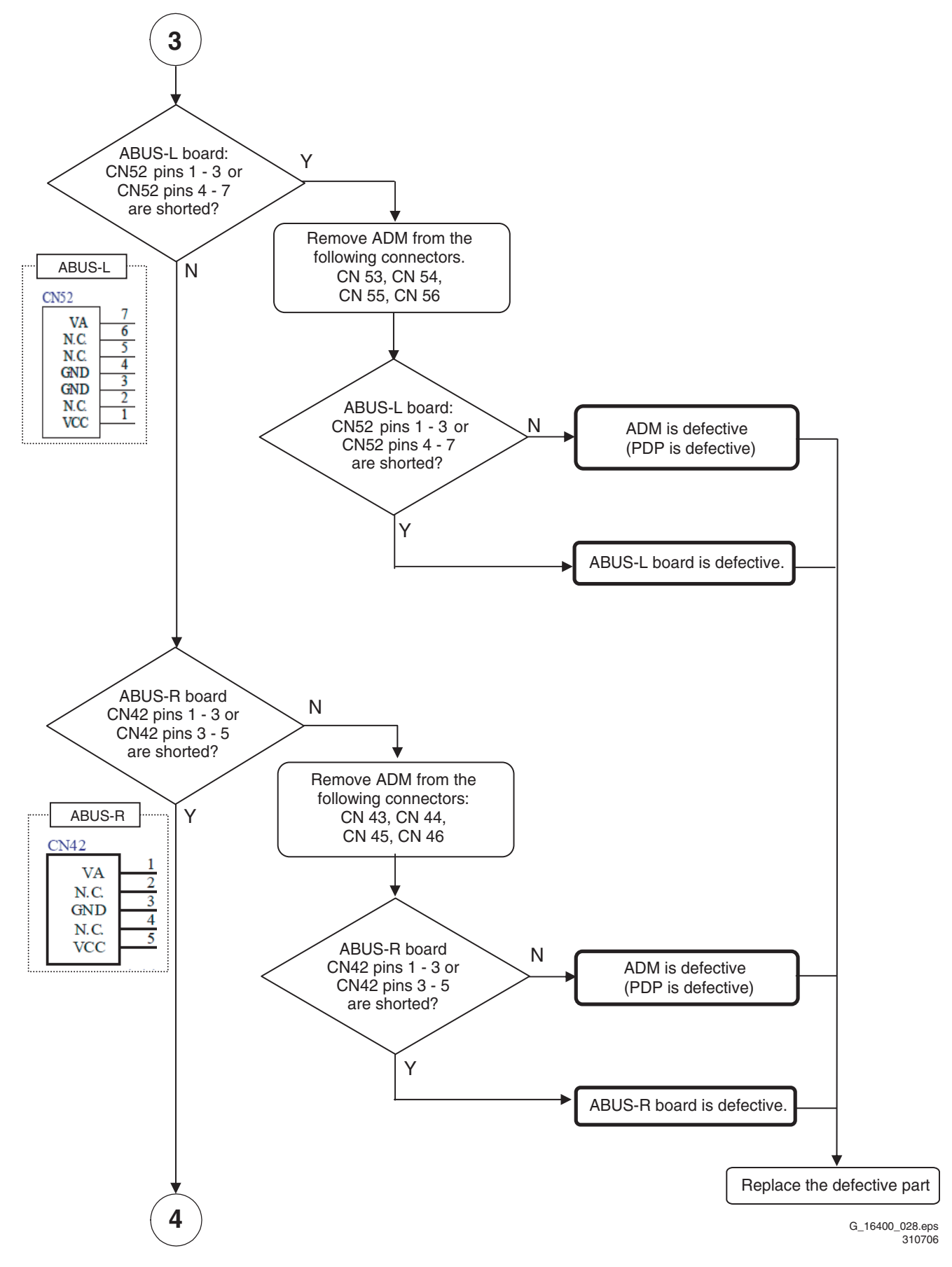

Figure 5-7 Short circuit check on boards and power supply lines (2/3)

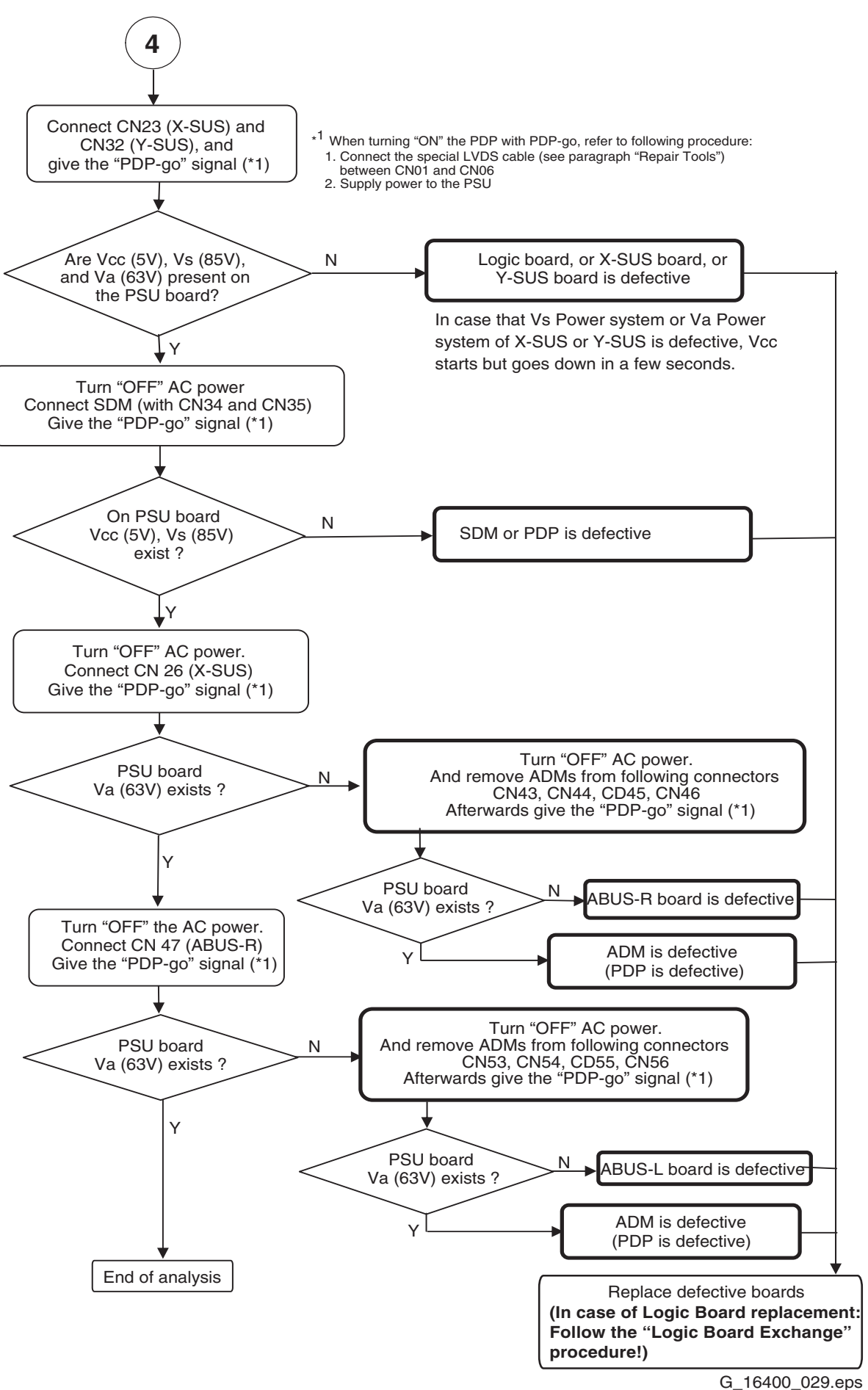

310706

Figure 5-8 Short circuit check on boards and power supply lines (3/3)

## "Vertical line/Vertical bar" problem analysis procedure

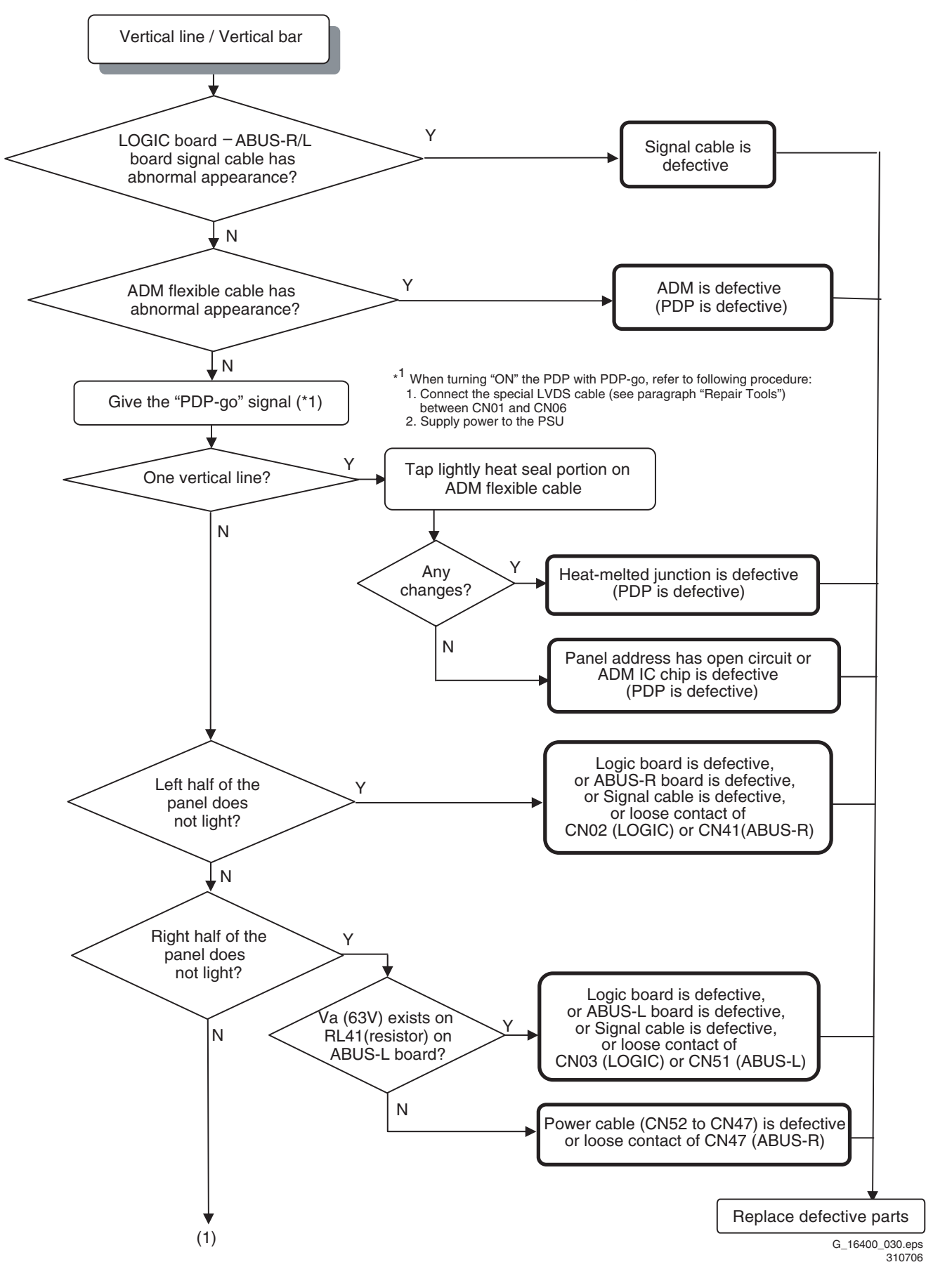

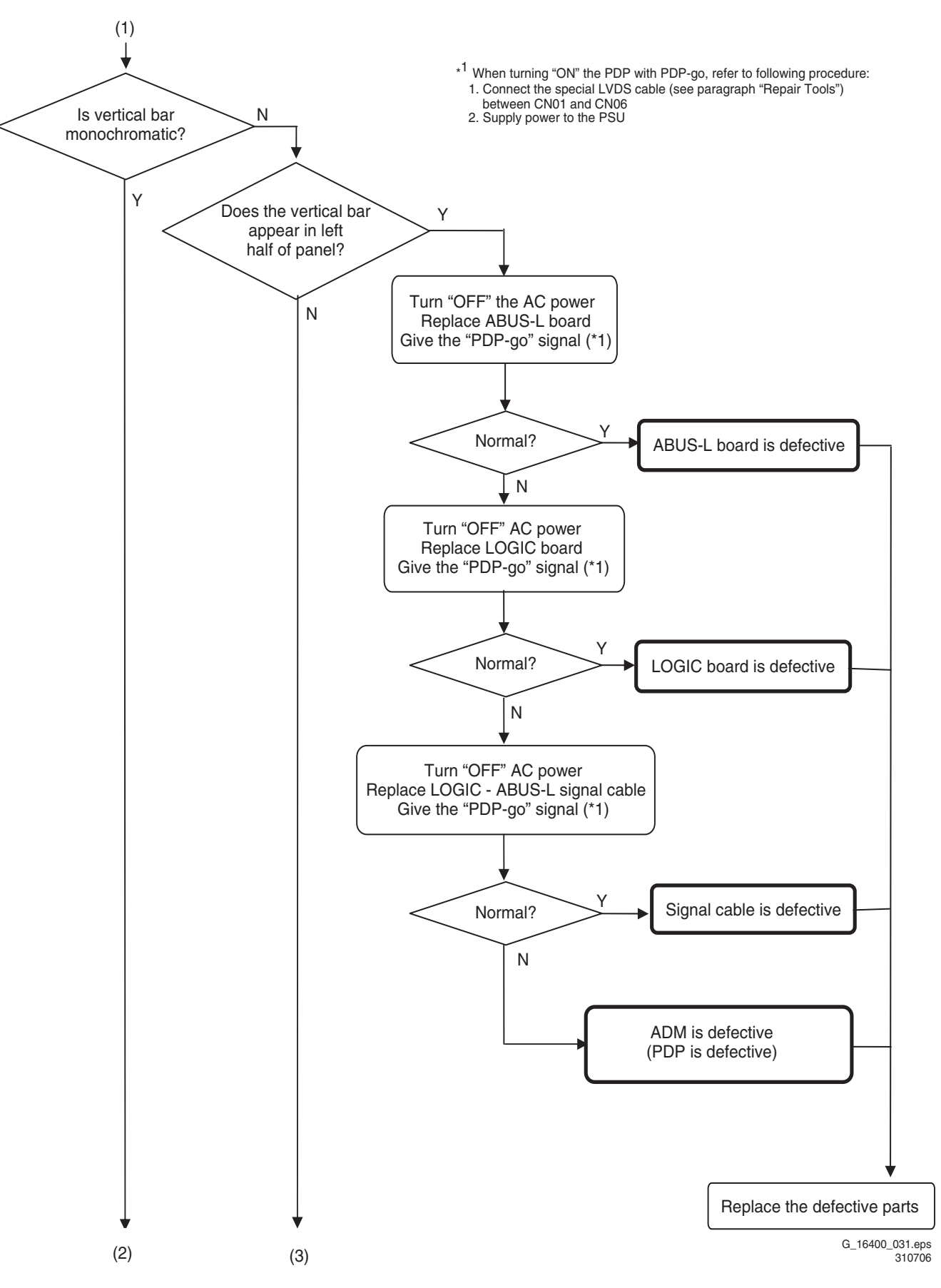

Figure 5-10 Vertical line / vertical bar problem analysis procedure (2/3)

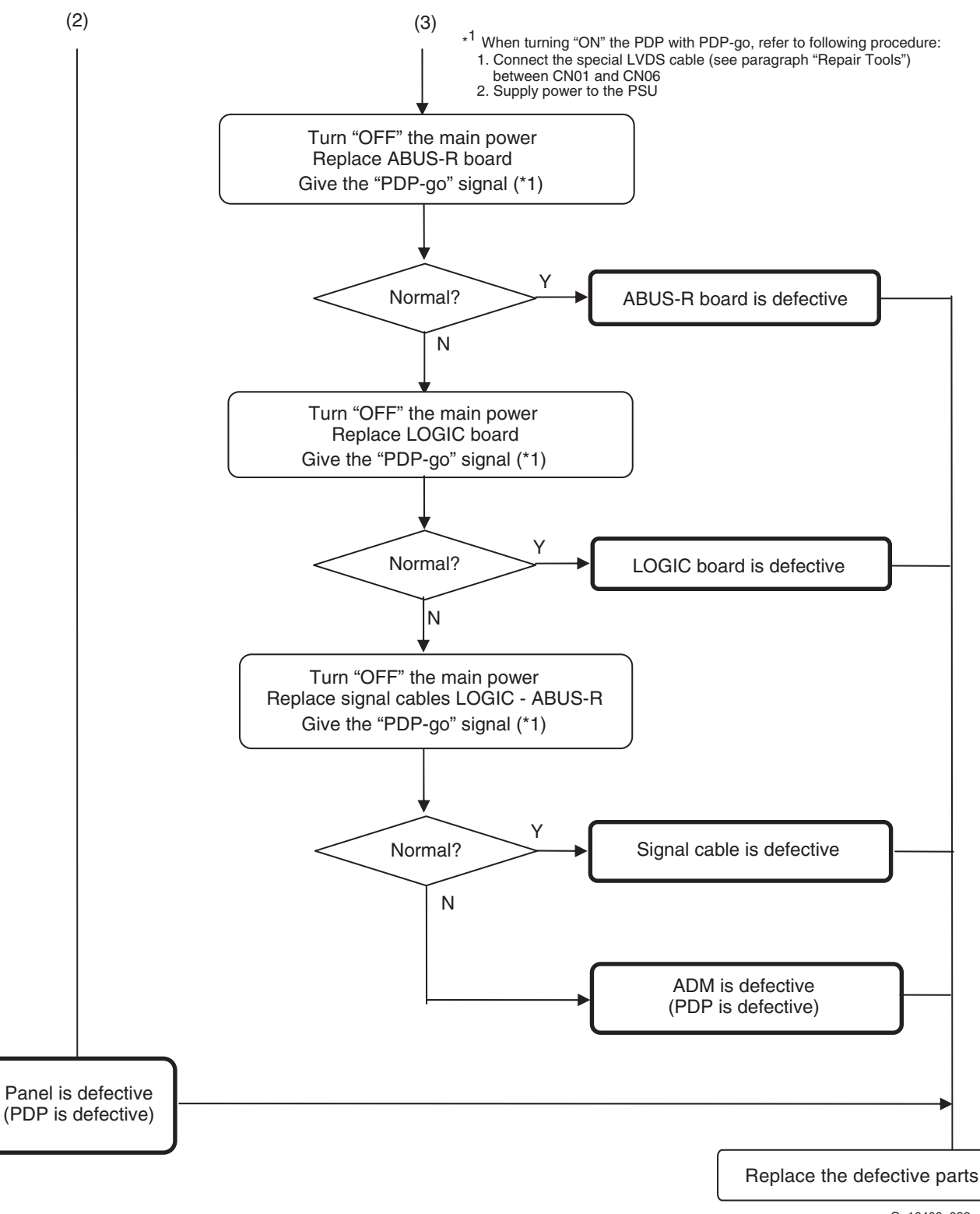

G\_16400\_032.eps 310706

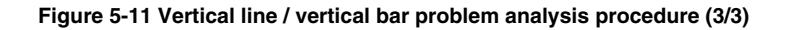

# "Horizontal bar" problem analysis procedure

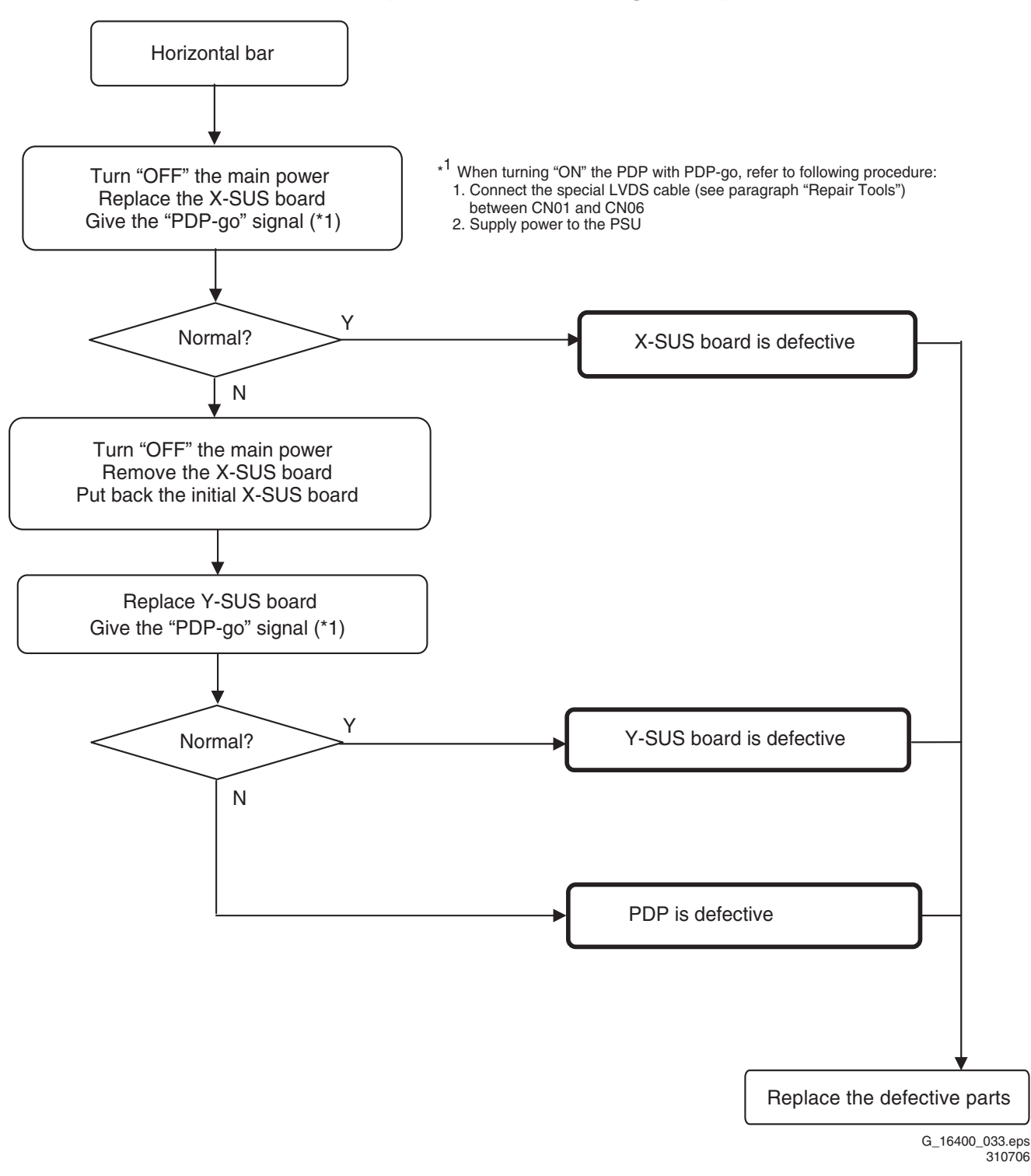

### Figure 5-12 Horizontal line problem analysis procedure

**Remark:** Do not interchange boards between different PDPs, this might damage your PDP

## Logic Board Exchange (1)

## 1. Copy NVM Data from defective Logic Board

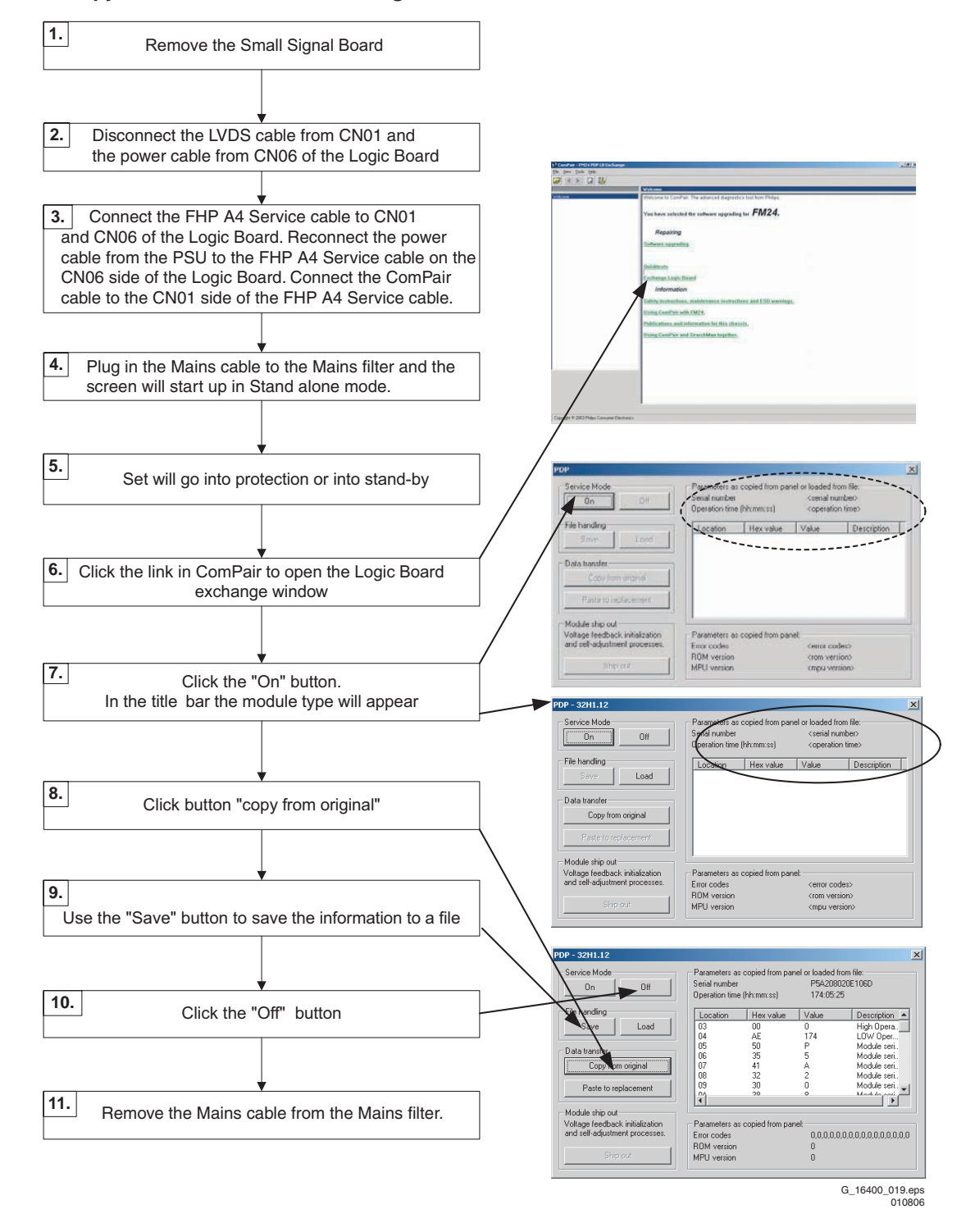

#### Figure 5-13 Logic Board Exchange (1/2)

- 1. Remove the SSB. Now you can reach the cable going to connector CN01 on the Logic Board.
- 2. Unplug the LVDS cable from the SSB at connector CN01. Also unplug the power cable at CN06.
- Connect the FHP A4 service cable to CN01 and CN06. Connect the ComPair I2C cable to the CN01 side of the service cable, and the power cable to the CN06 side of it.
- 4. Plug in the mains cable. The display starts up in standalone mode.
- 5. Click the link in ComPair to open the Logic Board exchange window.
- 6. Click the 'On' button. In the title bar the module type will appear: 42A4, or something similar.
- 7. Click button 'Copy from original'
- 8. The data is read from the EEPROM on the logic board and displayed in the list.
- Use the 'Save' button to save the information to a file. This is optional, but better safe than sorry! Note: If you close the window without saving, all settings

will be lost. If you intend to close this window before replacing the board, you should save the settings so you can load them later.

11. Switch off the set and replace the Logic Board with another one.

10. Click the 'Off' button.

## Logic Board Exchange (2)

## 2. Write NVM Data to the new Logic Board

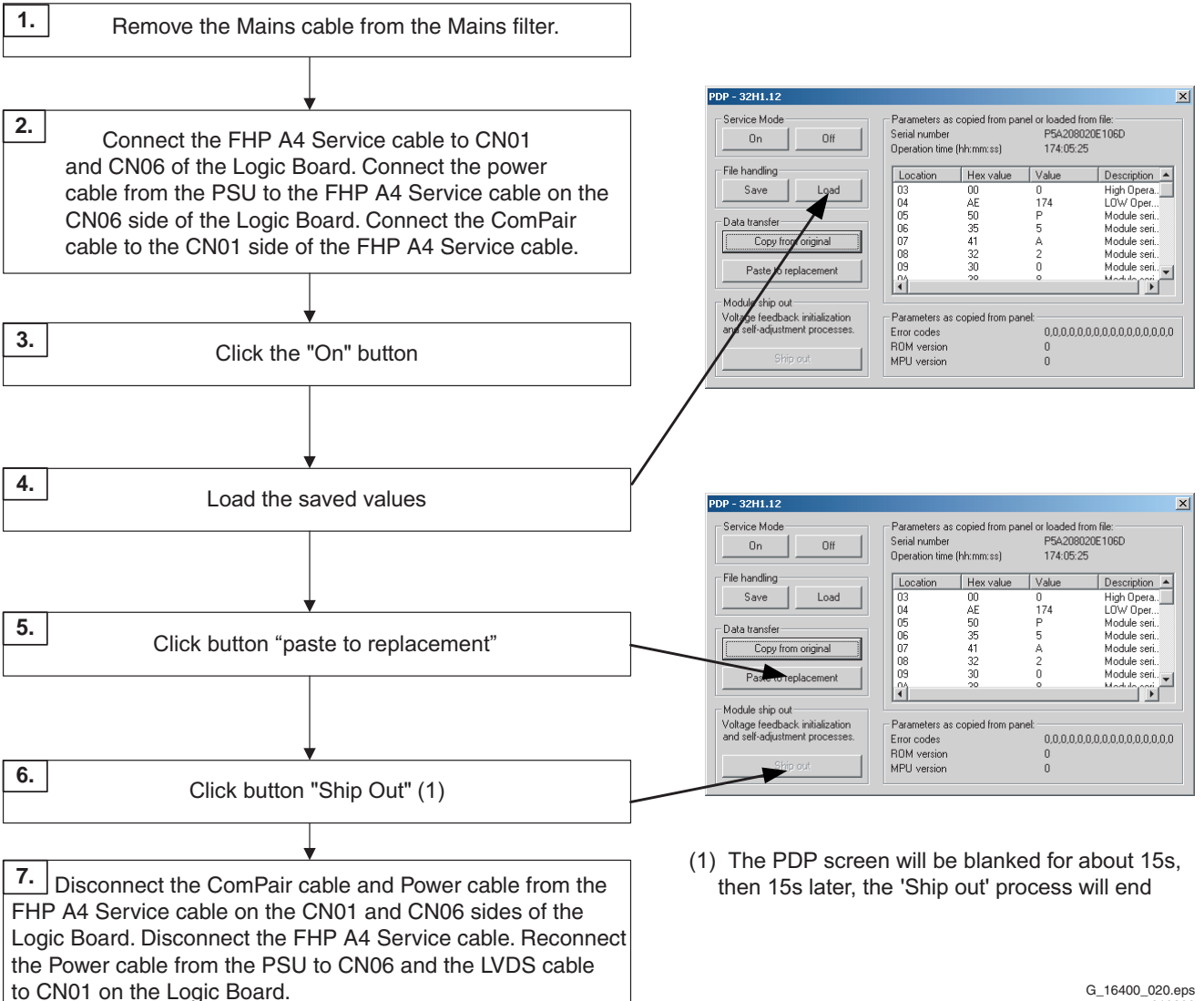

G\_16400\_020.eps 010806

## Figure 5-14 Logic Board Exchange (2/2)

- 1. Switch off the set and replace the Logic Board by another one. Now connect the service cable to connectors CN01 and CN06. Connect the power cable to the CN06 side of the service cable, and the ComPair cable to the CN01 side.
- 2. Restart the display with the new board.
- Click the 'On' button. З.
- The module type will again appear in the title bar. This may 4. be different now from step 6 on the previous page, because now another Logic Board is used. If you closed the window after step 9 and did save the settings you should load them now. Use the 'Load' button to do so.
- 5. Click button 'Paste to replacement'. The settings previously copied from the old board are now written to the new board. If successful the button 'Ship out' will be enabled.
- 6. Click button 'Ship out'.
- 7. Now a process of voltage feedback initialization and selfadjustment starts. This will take a few seconds. When ready you can switch off the display.

8. Disconnect ComPair and remove the service cable, plug in the power cable at CN06 and the original LVDS cable at CN01.

| NO | Fault contents                      | Fault status                                                                                                    | Suspected fault location | Analysis procedure<br>and measure                                            |                                                                                  |
|----|-------------------------------------|----------------------------------------------------------------------------------------------------|--------------------------|------------------------------------------------------------------------------|----------------------------------------------------------------------------------|
| 1  | Entire screen<br>does not<br>light. | After momentarily going on, the<br>screen becomes black<br>immediately or after a few<br>seconds (main power is turned<br>off.)                                     |                          | X-SUS<br>Y-SUS<br>PSU<br>Panel chassis<br>LOGIC<br>ABUSL<br>ABUSR            | Refer to<br>"Entire screen<br>does not light"                                    |
| 2  |                                     | Screen lights dimly even on the back screen.                                                                                                    |                          | LOGIC                                                                        | Replace the LOGIC<br>board, following the<br>"Logic Board<br>Exchange" procedure |
| 3  | Vertical line                       | e Single vertical line (of different color)                                                                                                    |                          | Panel chassis<br>LOGIC                                                       | Refer to<br>"Vertical line/bar"                                                  |
| 4  |                                     | Vertical line from the middle of<br>effective scan area (vertical line<br>of different color)                                                                       |                          | Panel chassis                                                                | Replace panel<br>chassis                                                         |
| 5  | Vertical bar                        | Bar width of 1/7 of horizontal size<br>or in multiples of 1/7, is displayed.<br>Abnormal display                                                                    |                          | Panel chassis<br>ABUS-L<br>ABUS-R<br>LOGIC<br>Above boards<br>are connected. | Refer to<br>"Vertical line/bar"                                                  |
| 6  |                                     | Bar width of 3/7 or 4/7 of the<br>screen width, is displayed.<br>Abnormal display (vertical line of<br>different color)                                             |                          | ABUS-L<br>ABUS-R<br>LOGIC<br>Above boards<br>are connected.                  |                                                                                  |
| 7  | Horizontal<br>line                  | Single horizontal line (no light) or<br>single horizontal line does not<br>light among the effective scanning<br>area.<br>Single horizontal line does not<br>light. |                          | Panel chassis<br>X-SUS<br>Y-SUS<br>ABUS-L<br>ABUS-R                          | Replace panel<br>chassis                                                         |
| 8  |                                     | Every other line (no light) in entire screen                                                                                                    |                          | X-SUS<br>Y-SUS<br>ABUS-L<br>ABUS-R                                           | Replace<br>X-SUS, Y-SUS                                                          |

G\_16400\_023.eps 280706

Figure 5-15 Fault symptom overview (1/2)

| NO | Fault contents                                         | Fault statu                                                                                                    | Suspected<br>fault<br>location | Analysis procedure<br>and measure                                            |                                                                                                   |
|----|--------------------------------------------------------|----------------------------------------------------------------------------------------------------|--------------------------------|------------------------------------------------------------------------------|---------------------------------------------------------------------------------------------------|
| 9  | Horizontal bar                                         | Bar width of 1/8 or multiples of<br>1/8 of the screen height, is<br>displayed.<br>Abnormal (screen does not<br>light) |                                | Panel chassis                                                                | Replace panel<br>chassis                                                                          |
| 10 |                                                        | Bar width of 1/2 of the screen<br>height.<br>Abnormal display<br>(screen does not light)                              |                                | Panel chassis<br>Y-SUS<br>X-SUS<br>Above boards<br>are connected.            | Refer to<br>"Horizontal bar"                                                                      |
| 11 | Image sticking<br>(Image<br>retention)                 | Fixed display contents are always displayed.                                                                          |                                | Panel chassis                                                                | Perform all white heat<br>run. After judgement,<br>replace panel chassis                          |
| 12 | Twinkle                                                | The entire screen momentarily becomes brighter or darker.                                                             |                                | Poor connector contact                                                       |                                                                                                   |
| 13 | Flicker                                                | The entire screen flickers continuously.                                                                              |                                | Poor connector<br>contact<br>(CN2,3,21,31)                                   | Connector / cable<br>re-connection or<br>cable exchange                                           |
| 14 | Luminance is abnormal                                  | Screen is too dark or too bright.<br>(Out of specifications)                                                          |                                |                                                                              |                                                                                                   |
| 15 | Chrominance<br>is abnormal                             | Colors cannot be displayed correctly.                                                                                 |                                | LOGIC board                                                                  | Replace Logic<br>board, following the<br>"Logic Board<br>Exchange" procedure                      |
| 16 | Sync is disturbed                                      |                                                                                                    |                                |                                                                              |                                                                                                   |
| 17 | Picture<br>distorted                                   |                                                                                                    |                                |                                                                              |                                                                                                   |
| 18 | Steps of<br>gradation are<br>skipped                   | Luminance linearity is poor.                                                                                          |                                |                                                                              |                                                                                                   |
| 19 | Abnormal<br>sound                                      |                                                                                                    |                                | PSU<br>X-SUS<br>Y-SUS<br>(Core is broken,<br>or transformer<br>is abnormal.) | Locate cause of<br>abnormality from<br>listening and viewing.<br>Replace the cause of<br>problem. |
| 20 | Control on<br>external<br>communication<br>is abnormal | Contrast, color temperature adjustment and Y cannot be changed.                                                       |                                | LOGIC board                                                                  | Replace Logic<br>board, following the<br>"Logic Board<br>Exchange" procedure                      |

G\_16400\_024.eps 190706

## 5.5 Defect Description Form

5.

This form must be used by the workshops for warranty claims:

| DF F               | LAT TV (panels & bo                                                     | ards)                      | versio                                             | n 1.1                                                                                                    |                            |                   |                                                                                                    |                    |                            | Date                  | e last moo           | dified: 08/03/2005                                |
|--------------------|-------------------------------------------------------------------------|----------------------------|----------------------------------------------------|----------------------------------------------------------------------------------------------------|----------------------------|-------------------|----------------------------------------------------------------------------------------------------|--------------------|----------------------------|-----------------------|----------------------|---------------------------------------------------|
| То                 | be filled in by <u>WORKSHC</u>                                          | <u> </u>                   | ORK CEN                                            | TER                                                                                                    |                            |                   |                                                                                                    |                    |                            |                       |                      |                                                   |
| Country: Phi       |                                                                         |                            |                                                    |                                                                                                    | hilin                      | )S                |                                                                                                    | Туре               | nr./Model                  | nr. set               |                      |                                                   |
|                    |                                                                         |                            |                                                    |                                                                                                    | F                          |                   |                                                                                                    | Serial nr. set     |                            |                       |                      |                                                   |
| Сι                 | istomer Account nr                                                      | .:                         |                                                    | LCD                                                                                                    | & Plas                     | ma                |                                                                                                    |                    | Type nr.                   | display               |                      |                                                   |
|                    |                                                                         |                            |                                                    | DEFECT D                                                                                                    | ESCRI                      | PTION             | <u> </u>                                                                                                    |                    | Serial nr.                 | display               |                      |                                                   |
| Jo                 | b sheet nr.:                                                            |                            |                                                    | 1                                                                                                    | FORM                       | <u> </u>          |                                                                                                    | Part               | nr display                 | (12nc)                |                      |                                                   |
|                    |                                                                         |                            |                                                    |                                                                                                    |                            |                   |                                                                                                    |                    | Return r                   | number                | 0170                 |                                                   |
| Condition □ II     |                                                                         |                            |                                                    | constantly<br>ntermittently                                                                                                    |                            |                   |                                                                                                    | In a ho<br>In a co | ot environn<br>old environ | nent<br>ment          | 1                    |                                                   |
| GENERAL REPAIR DAT | Symptom(s)                                                              |                            | N     N     N     N     P     S     pi     O     U | After a while<br>No backlight<br>No picture<br>Picture too bright<br>Shading / smearing on<br>picture<br>Only partial picture<br>Unstabel picture |                            |                   | <ul> <li>Flickering / flashing picture</li> <li>Lines across/down image</li> <li>Inactive row(s)</li> <li>Inactive column(s)</li> <li>Missing colour(s)</li> <li>Other:</li> </ul> |                    |                            |                       |                      |                                                   |
| REPAIR             | Pixel<br>Defect(s):                                                     |                            | ☐ Dark dots<br>☐ Bright dots                       |                                                                                                    |                            | <u>dots</u> :<br> | Ma<br>Defe                                                                                                    | ark<br>ct(s)       | <br>Ir                     |                       | Picture<br>ture or m | nark defect !                                     |
| ANE                | Symptoms                                                                | Foll                       | owing                                              | defect symptor                                                                                                    | ns are ou                  | ut of war         | ranty:                                                                                                    |                    | I                          |                       |                      | These                                             |
|                    | Out of<br>warranty                                                      | • Bi                       | roken (                                            | glass                                                                                                    |                            | • Num             | ber of da                                                                                                    | ark/brig           | ht pixels w                | ithin spe             | ec.                  | symptoms<br>are not<br>claimable.                 |
| 4                  |                                                                         |                            | Spor                                               | (es) on display • Burn In (only                                                                                                    |                            |                   | Plasma TV)                                                                                                    | ard                | Parao                      |                       | anloged Reard        |                                                   |
| HH                 |                                                                         | 1                          | Spare                                              |                                                                                                    | Duaru                      | Darcot            |                                                                                                    |                    | Jaru                       | Barcoc                |                      |                                                   |
| L<br>L<br>L<br>L   | For Plasma                                                              | 1.                         |                                                    |                                                                                                    |                            |                   |                                                                                                    |                    |                            |                       |                      |                                                   |
|                    | <u>only</u>                                                             | 2.                         |                                                    |                                                                                                    |                            |                   |                                                                                                    |                    |                            |                       |                      |                                                   |
| BUA                |                                                                         | 3.<br>4.                   |                                                    |                                                                                                    |                            |                   |                                                                                                    |                    |                            |                       |                      |                                                   |
| To                 | be filled in by EUROSER\                                                | /ICE                       | _ RI                                               | MA number:                                                                                                    |                            | JL                |                                                                                                    |                    | Date of re                 | ceipt:                |                      |                                                   |
| I<br>I<br>VNE      | Note 1: The defo<br>the warr<br>Note 2: Please f<br>r: PHILIPS CE EUROS | ective<br>anty<br>fill out | e LCD-<br>claim v<br>t this fo                     | -panel / PDP n<br>will be rejected<br>orm <u>completely</u>                                                                                       | eeds to<br><u>(</u> and co | be retur          | ned in th                                                                                                    | ie same<br>e Euros | e packagin<br>service is u | g as the<br>inable to | new par              | rt was send. If n<br>e repair request!<br>DE10WEG |

# 6. Block Diagrams, Test point Overview, and Wave Forms

## 6.1 Block Diagrams

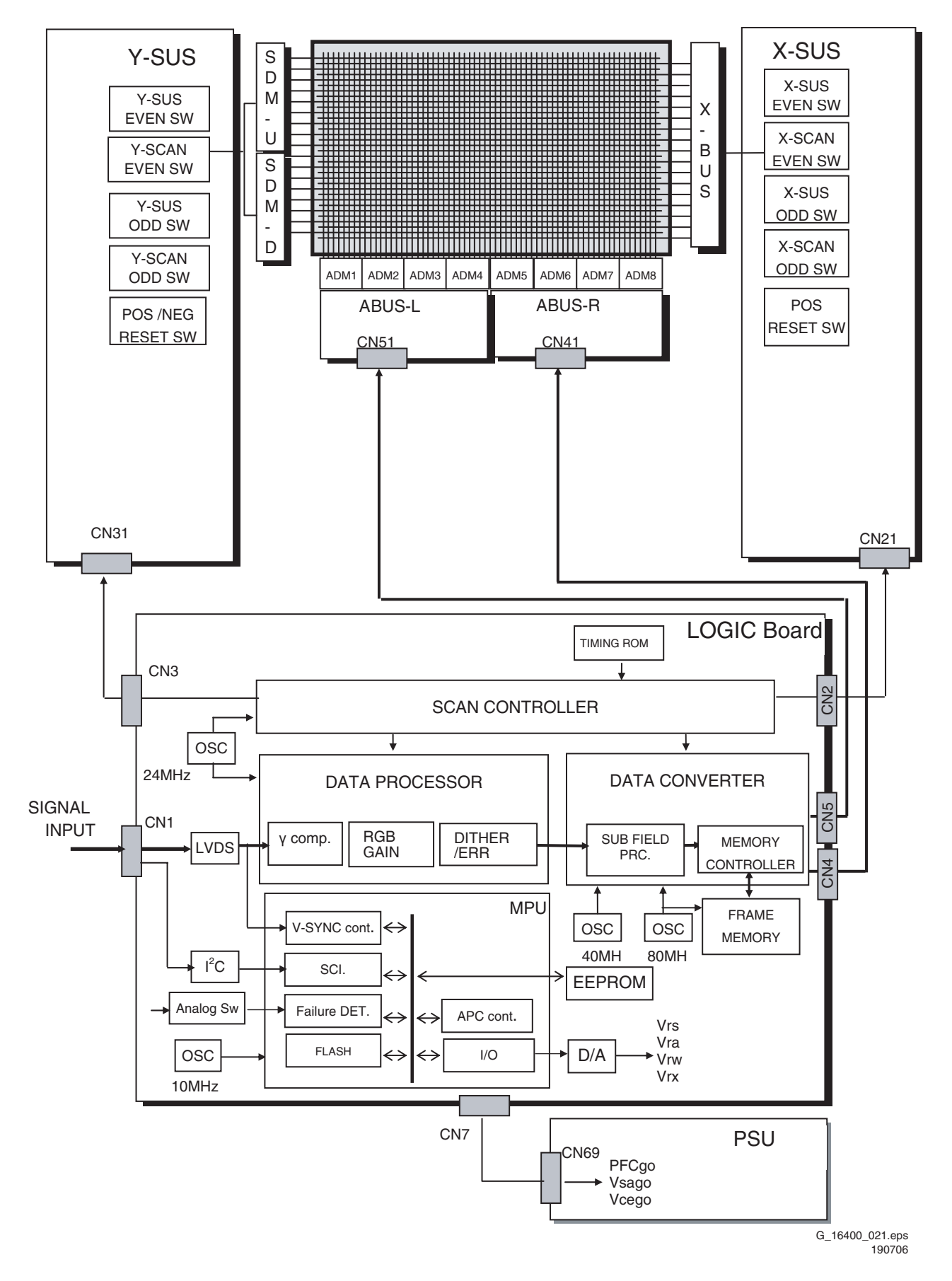

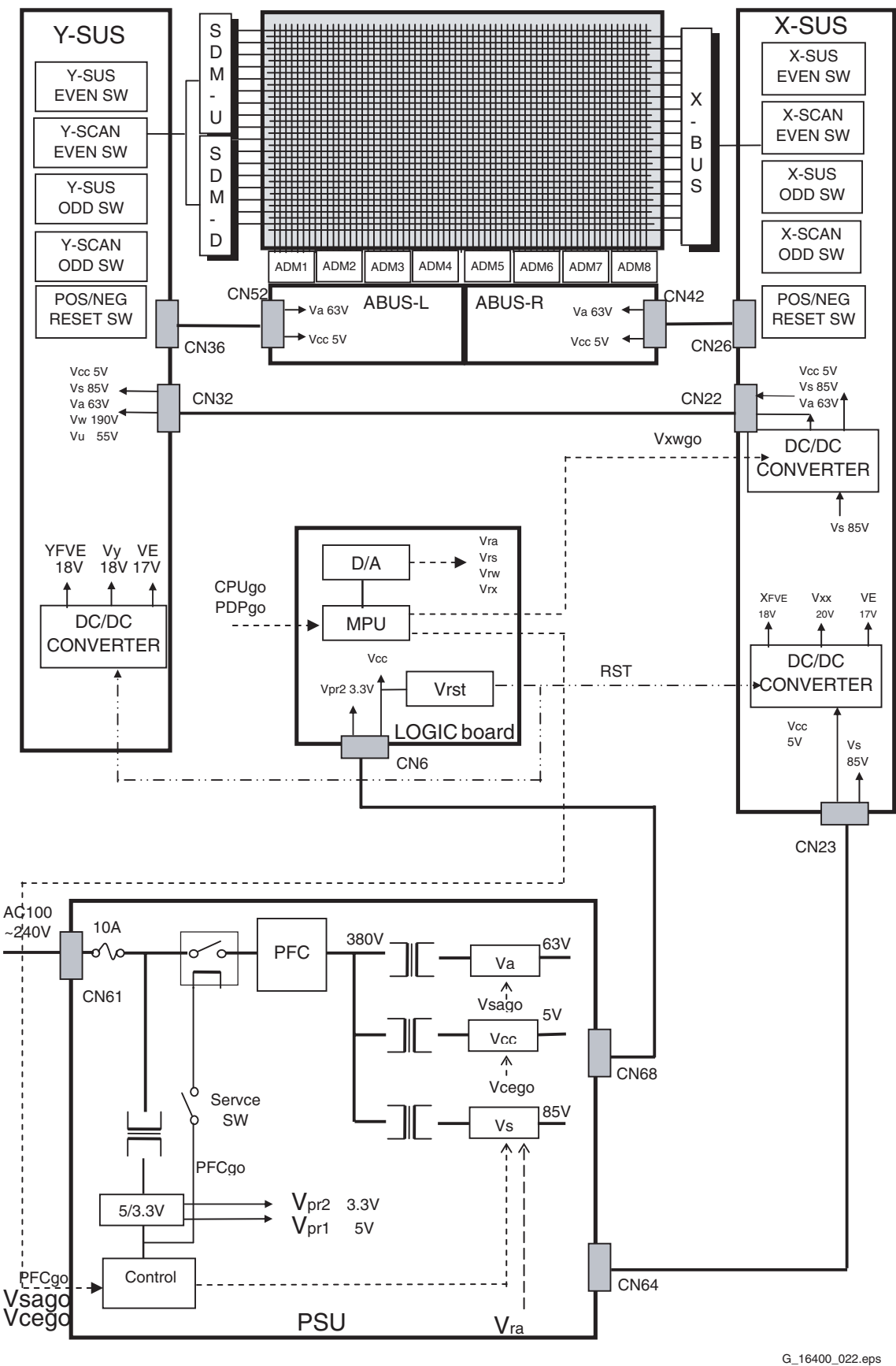

190706\_15400\_122.eps

Figure 6-2 Power block diagram

## 6.2 Test Points

## 7. Circuit Diagrams and PWB Layouts

Not applicable.

## 8. Alignments

## 8.1 Voltage Setting Procedure

On the back of the PDP, in the top right hand corner, you find the Voltage Setting label:

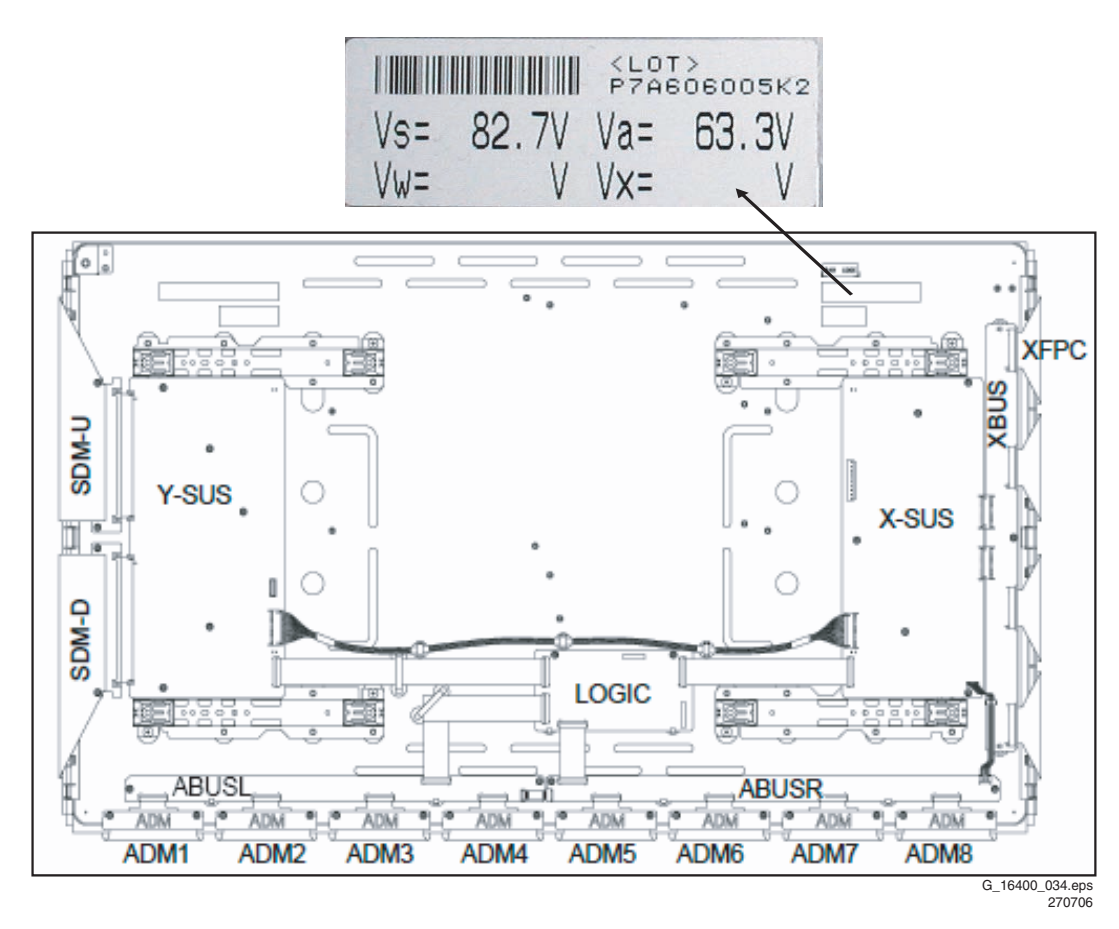

#### Figure 8-1 Voltage setting label

This Voltage Setting label shows the following messages:

## Table 8-1

| Item | Adjustment items      | Measurement point                      | Adjustment value (conditions)                |
|------|-----------------------|----------------------------------------|----------------------------------------------|
| 1    | Vs voltage adjustment | Pins 8-9-10 of CN23 on the X-SUS board | Voltage setting label indication value* ± 1% |
| 2    | Va voltage adjustment | Pin 1 of CN23 on the X-SUS board       | Voltage setting label indication value* ± 1% |

If the voltage adjustments Vs and Va on the Power Supply Unit must be performed, depends on the version of the Power Supply Unit.

## 9. Circuit Descriptions and Abbreviation List

## 9.1 Board Function Description

## 9.1.1 Logic Board Function

## Data Processor

- Gamma adjustment (1 / 2.2 / 2.4 / 2.6 / 2.8).
- NTSC/EBU format (Colour matrix) Switch.
- RGB gain Control (White balance adjustment, amplitude limitation).
- Error diffusion technology (grey scale adjustment).
- Dither (grey scale adjustment).
- Burn-in pattern generation.

## Data Converter

Quasi out-line adjustment (luminous pattern control).

## Scan Controller

- Address driver control signal generator (ADM).
- Scan driver control signal generator (SDM).
- X/Y sustain control signal generator.

## Waveform ROM

Waveform pattern for drive / timing memory.

## MPU

- Synchronous detection.
- System control.
- Driving voltage (Va, Vs, Vr, Vw) adjustment.
- Abnormal watch (breakdown detection) / abnormal processing.
- I\_s (sustain) current control (sustain pulse control).
- I\_a (address) current control (sub-field control).
- External communication control.
- Flash memory (firmware).

#### EEPROM

- Control parameter memory.
- Counts operating time (number of hours).
- Abnormal status memory (16 places).

## 9.1.2 Function of X-SUS Board

#### DC/DC power supply block

Vcc (+5V) -> Ve (+17V) / XFve (+18V, floating).

#### X Switching Block

- Switching during address period.
- Switching during sustain period.
- Switching during reset period.

#### **Current Detector Block**

- I\_sx (sustain) current detection.
- I\_ax (address) current detection.

## 9.1.3 Function of Y-SUS Board

#### DC/DC Power Supply Block

- Vcc (+5V) -> Ve (+17V) / YFve (+ 18V, floating)
- Vs (+85V) -> Vw (+185V)

#### Switching Block

- Switching during address period.
- Switching during sustain period.
- Switching during reset period.

#### **Current Detector Block**

- I\_sy (sustain) current detection.
- I\_sp (SDM) current detection.

#### 9.1.4 Function of ADM Board

#### Address Driver Module

Supplies voltage Va to the glass plate.

#### 9.1.5 Function of SDM Board

#### Scan Driver Module

- Supplies voltage Vs to the glass plate.
- 9.1.6 Function of PSU Board

#### Stand-by Power Supply Block

• AC100-240: +5V & +3V3 Stand-by.

### PFC Block (AD/DC Power Supply Block)

• AC100-240: +390V.

#### AD/DC Power Supply Block

• +380V, Vcc (+5V), Vs (+80V), Va (+60V).

#### **Current Detection Block**

I\_a (address) current detection.

### Abnormal Voltage Monitoring

- Vs excess voltage monitoring.
- Va excess voltage monitoring.

## 9.2 Differences between the Versions A1, A2, A3, and A4

## 9.2.1 Specifications

## **Table 9-1 Specifications**

| Item                                                              | 42A1           | 42A2           | 42A3           | 42 <b>A</b> 4  |
|-------------------------------------------------------------------|----------------|----------------|----------------|----------------|
| Dimensions (mm)                                                   | 994 x 585 x 66 | 994 x 585 x 66 | 994 x 587 x 66 | 994 x 587 x 66 |
| Weight (kg)                                                       | 16             | 16             | 16             | 16             |
| Resolution (h x v)                                                | 1024 x 1024    | 1024 x 1024    | 1024 x 1024    | 1024 x 1080    |
| Brightness (cd/m <sup>2</sup> )<br>(display load 1%,<br>standard) | 1,100          | 1,200          | 1,400          | 1,400          |
| Contrast (dark room)                                              | 1000 : 1       | 1000 : 1       | 3000 : 1       | 3000 : 1       |

### 9.2.2 Layouts

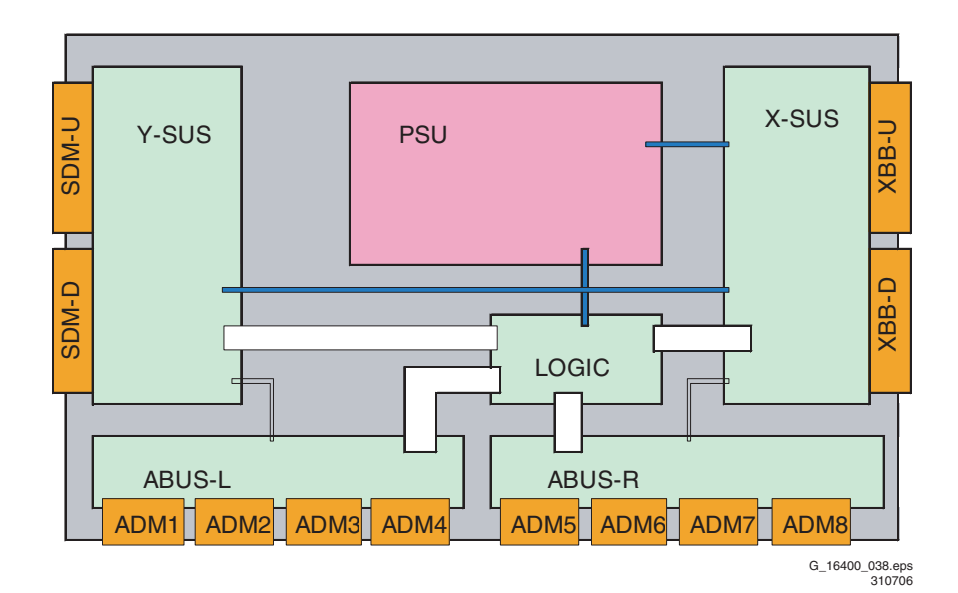

Figure 9-1 Layout 42A1

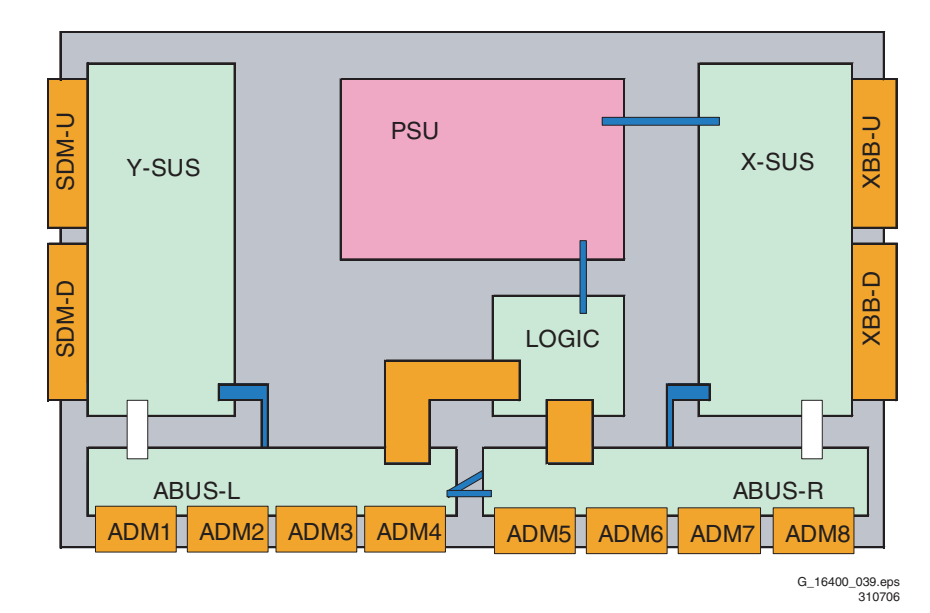

## Figure 9-2 Layout 42A2

## Differences with respect to 42A1:

- The signal cable arrangement has changed.
- The power cable arrangement has changed.
- An 80-pin FPC cable is used between Logic Board and ABUS-L and ABUS-R.
- The signal cable from the PSU to the Logic Board is standardised.
- The power cable from the PSU to the Logic Board is standardised.

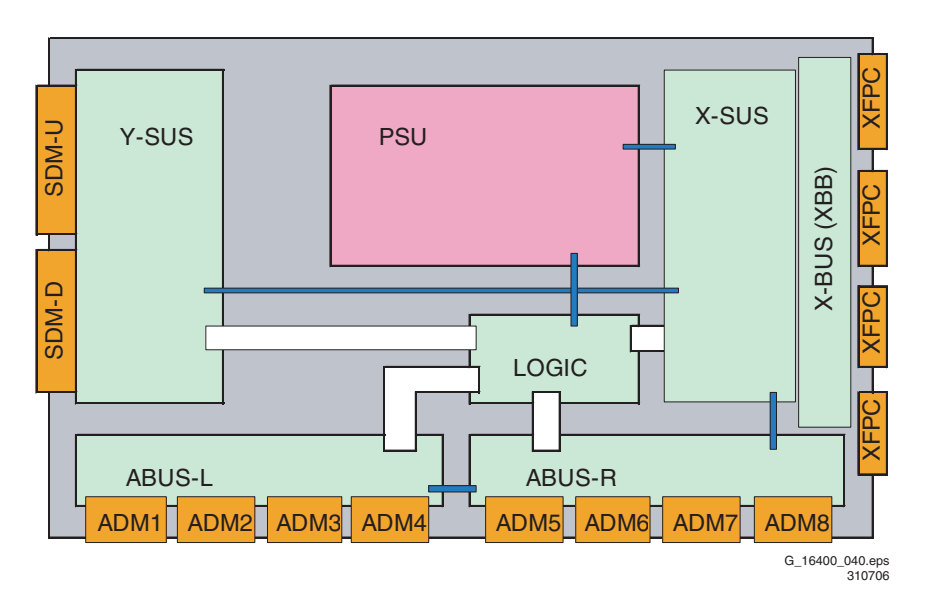

Figure 9-3 Layout 42A3

### Differences with respect to 42A2:

- The signal cable arrangement has changed (now similar to 42A1).
- The power cable arrangement has changed (now similar to 42A1).
- The XBB has been replaced by XFPC and X-BUS.
- A new connector type is used on ABUS-L, ABUS-R, and X-BUS.

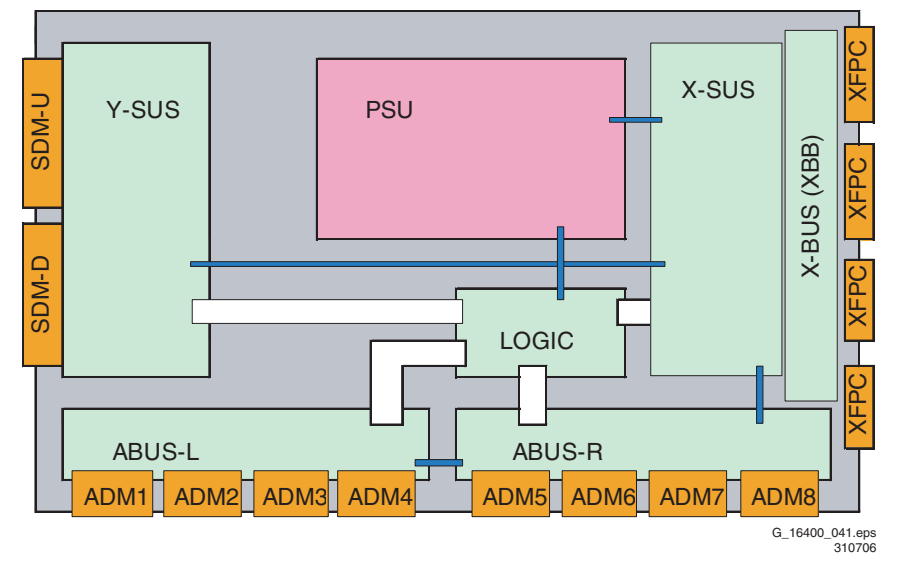

Figure 9-4 Layout 42A4

## Differences with respect to 42A3:

 There are no differences in cable arrangements with respect to 42A3.

FHP PDP

10. EN 33

| 9.3 | List of abbreviations |                                         | Probe            | A cable with contact finger that can transfer the status of the electric circuit |
|-----|-----------------------|-----------------------------------------|------------------|----------------------------------------------------------------------------------|
|     | ADM                   | Address driver module                   | Destaution       | to be measured to an oscilloscope                                                |
|     | Burn-in rack          | Test equipment of the shelf test in     | Protection cover | A cover made of aluminium to protect                                             |
|     |                       | which the PDP unit is left to stand in  | ROM              | Memory that stores the drive                                                     |
|     |                       | drive condition                         | TIOM .           | sequence and other data                                                          |
|     | CPU                   | The unit for controlling the circuit    | SCAVIO           | Scaler Control Audio Video Output &                                              |
|     | 501/5                 | operation                               | 00/110           | Input                                                                            |
|     | DOXE                  | I he control voltage for even-          | SDM              | Scan driver module                                                               |
|     | DOVO                  | numbered lines in the X direction       | SUS              | X-SUS or Y-SUS                                                                   |
|     | DOXO                  | I ne control voltage for odd-numbered   | Tapping          | Light impact                                                                     |
|     | DOVED                 | lines in the A direction                | Unit of COM      | The unit of circuits connected to the                                            |
|     | 00130                 | direction (down)                        |                  | panel with flexible cable (YCOM UP/                                              |
|     |                       | Lised in the drive voltage in the V     |                  | DOWN, X-BUS UP/DOWN, address                                                     |
|     | 00100                 | direction (un)                          |                  | sections, the unit of PC boards in                                               |
|     | External power ON     | Bunning the external powers (Vcc. Va.   |                  | ACOM 1 to 5).                                                                    |
|     |                       | Vs) on the designated voltage. Unless   | Va               | The power supply at 60 V, which is                                               |
|     |                       | otherwise specified                     |                  | used to write data on the panel                                                  |
|     | External power OFF    | Making the external powers (Vcc, Va,    | Vcc              | The power supply at 5 V, which is used                                           |
|     | ·                     | Vs) to stop their operation completely. |                  | to operate the logic section mainly                                              |
|     |                       | Unless otherwise specified              | Vs               | The power supply ranging from 127 V                                              |
|     | Flexible cable        | The cable to connect the electric       |                  | to 180 V, which is used to maintain                                              |
|     |                       | circuit to the panel                    |                  | display data. In addition, this can serve                                        |
|     | Flicker               | Continuous switching between bright     |                  | voltage (Vw Vv Vce)                                                              |
|     |                       | and dark views by the PDP itself        | Solid white      | A condition when the screen display is                                           |
|     | Gradation             | Shading of the display colour           | Solid write      | A condition when the screen display is                                           |
|     | OPUMP                 | The name of a circuit where the         | X-SUS            | The name of the circuit that controls                                            |
|     | o                     | current from X/Y-SUS is returned        |                  | the panel operation in the X direction                                           |
|     | Oscilloscope          | A device that allows the flow and       | YCOM             | The circuit used to output a panel Y                                             |
|     |                       | strength of the running current to be   |                  | line selection signal and the voltage of                                         |
|     | Danal                 | Visually checked and measured           |                  | a display data keep signal                                                       |
|     | Panel                 | display panel (RDR)                     | YCOMDV           | The name of the panel drives voltage                                             |
|     | Panel voltage         | The voltage required operating the      |                  | signal output from YCOM UP/DOWN                                                  |
|     | Fallel Vollage        | PDP normally                            |                  | section                                                                          |
|     | Parts                 | Fach PC board and parts mounted in      | Y-SUS            | The name of the circuit that controls                                            |
|     | . 410                 | the PC boards                           |                  | the panel operation in the Y direction                                           |
|     | PDP                   | Plasma display panel abbreviated        |                  |                                                                                  |

# 10. Spare Parts List

For spare parts list see chapter 5

## **11. Revision List**

This manual is a supplement to the following service manuals:

 Table 11-1 Overview of chassis and manuals, covered by

 this manual

| Display type | Model CTN    | Chassis    | 12NC Manual    |
|--------------|--------------|------------|----------------|
| 42" A4       | 42PF5331/10  | LC4.41E AA | 3122 785 16240 |
|              | 42PF5411/10  | LC4.41E AA | 3122 785 16240 |
|              | 42PF9531/79  | BJ3.0A PA  | 3122 785 15980 |
|              | 42PF9531/93  | BJ3.0A PA  | 3122 785 15980 |
|              | 42PF9531/98  | BJ3.0A PA  | 3122 785 15980 |
|              | 42PF9631D/10 | BJ3.0E PA  | 3122 785 15960 |

## 11.1 Service Manual xxxx xxx xxx.0

First release.